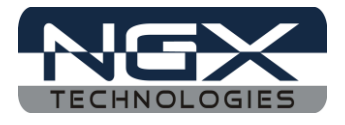

# LPC4330-Xplorer

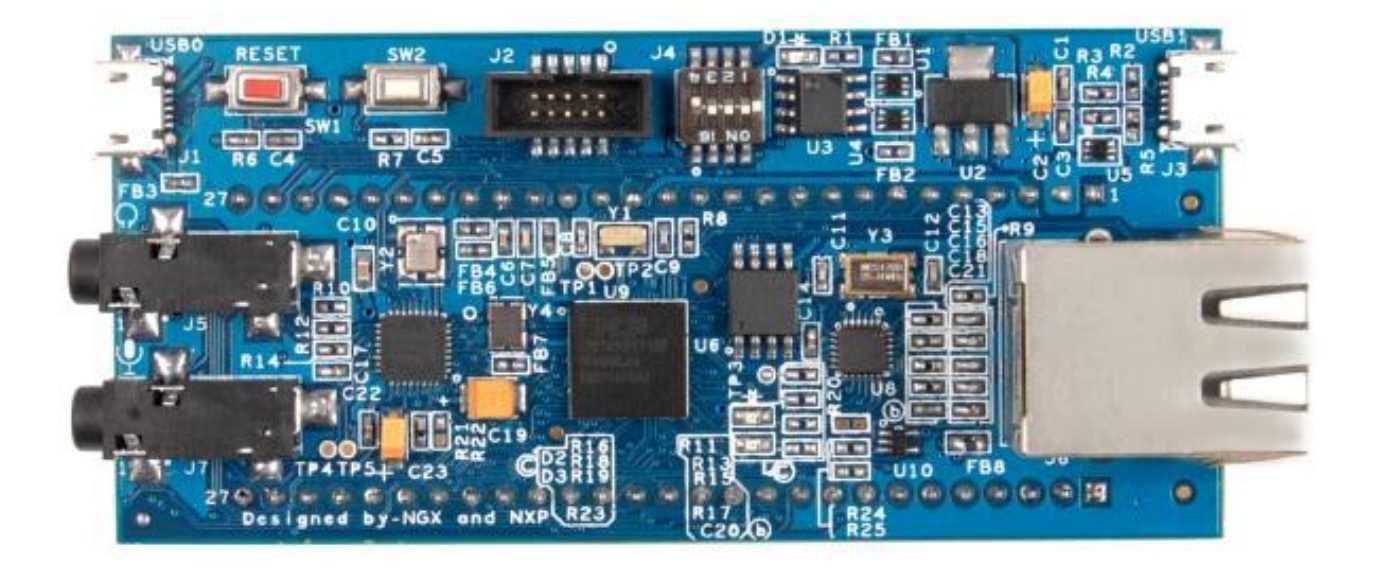

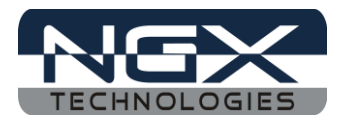

## **About NGX Technologies**

NGX Technologies is a premier supplier of development tools for the ARM7, ARM Cortex M0, M3 and M4 series of microcontrollers. NGX provides innovative and cost effective design solutions for embedded systems. We specialize in ARM MCU portfolio, which includes ARM7, Cortex-M0, M3 & M4 microcontrollers. Our experience with developing evaluation platforms for NXP controller enables us to provide solutions with shortened development time thereby ensuring reduced time to market and lower development costs for our customers. Our cost effective and feature rich development tool offering, serves as a testimony for our expertise, cost effectiveness and quality.

# **Contact Information:**

NGX Technologies Pvt. Ltd. No.216, 5th main Road, R.P.C. Layout, Vijayanagar 2nd Stage, Bangalore – 560 104 Phone : +91-80-40925507 email:sales@ngxtechnologies.com

# **CE certification:**

NGX Technologies LPC4330-Xplorer board has been tested for radiated emission as per EN55022 class a standard. The device is under the limits of the standard EN55022 class A and hence CE marked. No other test have been conducted other than the radiated emission (EN55022 class A standard). The device was tested with the ports like USB, Serial, and Power excluding the GPIO ports. Any external connection made to the GPIO ports may alter the EMC behavior. Usage of this device under domestic environment may cause unwanted interference with other electronic equipment's. User is expected to take adequate measures. The device is not intended to be used in and end product or any subsystem unless the user re-evaluates applicable directive/conformance.

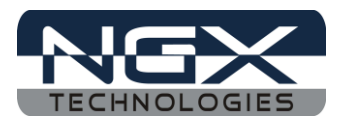

# **Table of Contents**

| 1.0 INTRODUCTION                                  | 4  |
|---------------------------------------------------|----|
| 2.0 LPC4330-Xplorer Development Tool Setup        | 5  |
| 2.1 ULINK2/ME and KEIL                            | 5  |
| 2.2 Installation & Configuration of KEIL software | 5  |
| 2.3 Configuration of ULINK2/ME Debugger           | 9  |
| 2.4 Configuring External Quad Flash               | 10 |
| 2.5 Setup for ULINK2/ME and LPC4330 Xplorer Board | 12 |
| 3.0 LPC4330 Xplorer firmware Development          | 17 |
| 3.1 Creating the sample (Blinky) project in KEIL  | 17 |
| 3.2 Executing the sample project in KEIL          | 33 |
| 4.0 Restoring Xplorer to Factory Defaults         | 35 |
| 4.1 ULINK2/ME and KEIL                            | 35 |
| 5.0 Schematic & Board Layout                      | 36 |
| 5.1 Schematic                                     | 36 |
| 5.2 Board layout                                  | 36 |
| 6.0 CHANGE HISTORY                                | 37 |
| 6.1 Change History                                | 37 |

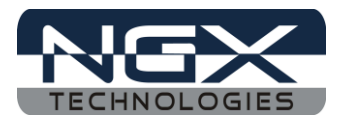

# **1.0 INTRODUCTION**

This document is the 'User Manual' for LPC4330-Xplorer; a cost effective evaluation platform for NXP's LPC43xx (dual core Cortex M4 and M0) MCUs. This document reflects its contents which include system setup, debugging, and software components. This document provides detailed information on the overall design and usage of the board from a systems perspective.

Before proceeding further please refer the <u>Quick Start Guide</u> for Xplorer features, Xplorer Unboxing and Xplorer verification. Kindly refer to the <u>product page</u> for the latest information.

*Note: To restore the Factory Default for 'LPC4330 Xplorer Board' kindly refer to <u>section 4.0</u>* 

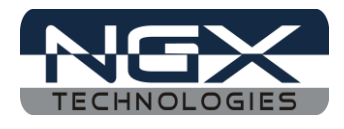

# 2.0 LPC4330-Xplorer Development Tool Setup

## 2.1 ULINK2/ME and KEIL

NGX's MCU evaluation platforms are not coupled tightly with any one particular combination of IDE and debugger. The following sections will explain the setup for KEIL and ULINK2/ME as the IDE and debugger respectively.

## 2.2 Installation & Configuration of KEIL software

The Installation of KEIL (MDK-ARM V4.23) software is explained below:

Step 1: Open the KEIL setup

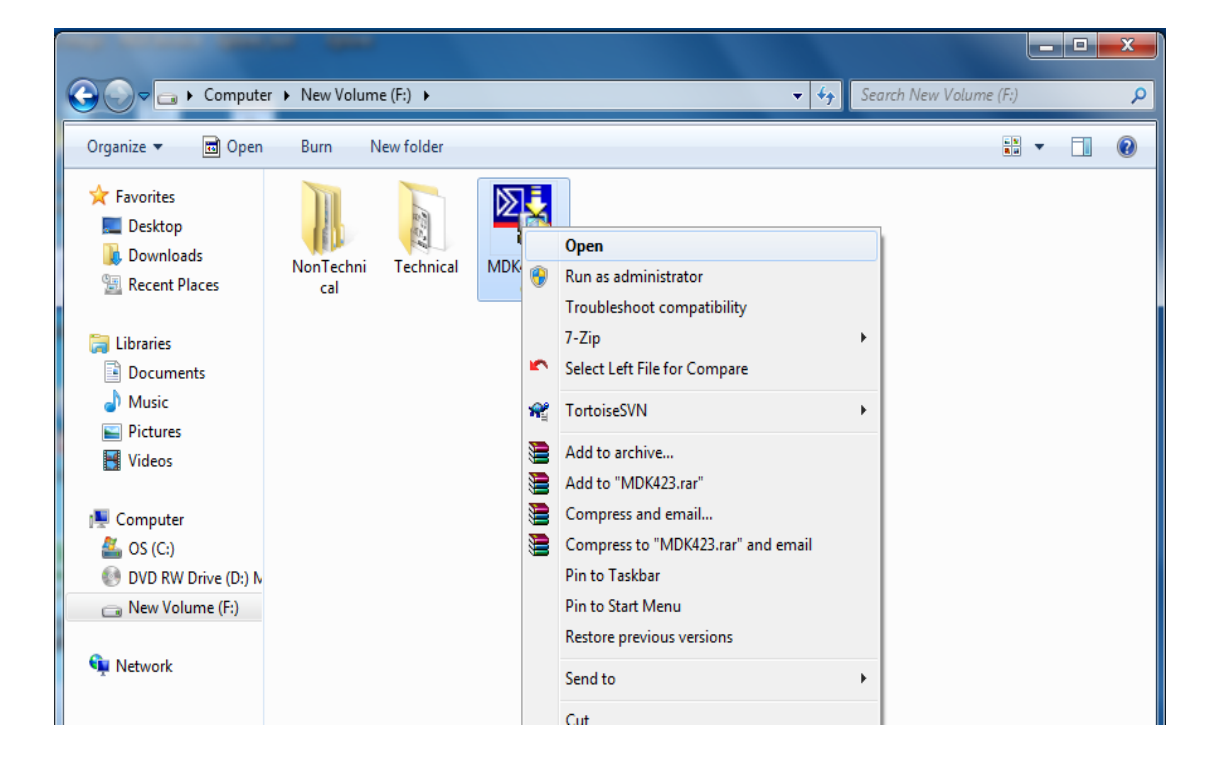

Fig.1

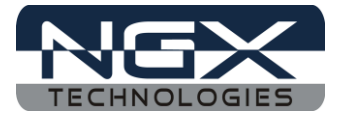

Step 2: Click on Next.

| Setup MDK-ARM V4.23                                                                                        | X                               |
|----------------------------------------------------------------------------------------------------|---------------------------------|
| Welcome to Keil µVision<br>Release 12/2011                                                                 |                                 |
| This SETUP program installs:<br>MDK-ARM V4.23                                                              |                                 |
| This SETUP program may be used to update a previous<br>However, you should make a backup copy before proce | product installation.<br>eding. |
| It is recommended that you exit all Windows programs be                                                    | fore continuing with SETUP.     |
| Follow the instructions to complete the product installation                                               | ı.                              |
| — Keil µVision4 Setup ————————————————————————————————————                                                 | << Back Next >> Cancel          |

Fig.2

Step 3: To accept the agreement, click the check box and click Next.

| Setup MDK-ARM V4.23                                                                                                    |
|----------------------------------------------------------------------------------------------------|
| License Agreement<br>Please read the following license agreement carefully.                                                                                                    |
| To continue with SETUP, you must accept the terms of the License Agreement. To accept the<br>agreement, click the check box below.                                                                                                    |
| END USER LICENCE AGREEMENT FOR MDK-ARM<br>THIS END USER LICENCE AGREEMENT ("LICENCE") IS A LEGAL AGREEMENT<br>BETWEEN YOU (EITHER A SINGLE INDIVIDUAL, OR SINGLE LEGAL ENTITY) AND<br>ARM LIMITED ("ARM") FOR THE USE OF THE SOFTWARE ACCOMPANYING THIS<br>LICENCE. ARM IS ONLY WILLING TO LICENSE THE SOFTWARE TO YOU ON<br>CONDITION THAT YOU ACCEPT ALL OF THE TERMS IN THIS LICENCE. BY<br>CLICKING "I AGREE" OR BY INSTALLING OR OTHERWISE USING OR COPYING T |
| Keil uVision4 Setup                                                                                                    |
| << Back Next >> Cancel                                                                                                    |

Fig.3

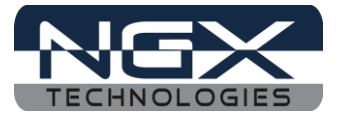

Step 4: Provide the destination path and click on Next

| Setup MDK-ARM V4.23                                                                                                    | ×                                                            |
|----------------------------------------------------------------------------------------------------|--------------------------------------------------------------|
| Folder Selection<br>Select the folder where SETUP will install files.                                                                                               |                                                              |
| SETUP will install µVision4 in the following folder.<br>To install to this folder, press 'Next'. To install to a different folder.<br>Destination Foldor<br>C:\Keil | folder, press 'Browse' and select another<br>B <u>r</u> owse |
| — Keil µVision4 Setup                                                                                                    | << Back Next >> Cancel                                       |

Fig.4

Step 5: Fill your personal information and click on Next

| Setup MDK-ARM V4.2                      | 3                                              |                          |
|-----------------------------------------|------------------------------------------------|--------------------------|
| Customer Informal<br>Please enter your  | ion<br>nformation.                             |                          |
| Please enter your n<br>First Name:      | ame, the name of the company for whom you work | and your E-mail address. |
| Last Name:<br>Company Name:             | xyz<br>NGX Technologies Pvt Ltd                |                          |
| <b>E-mail:</b><br>— Keil µVision4 Setup | abc@ngxtechnologies.com                        |                          |
|                                         | Ka                                             | ck Next>> Cancel         |

Fig.5

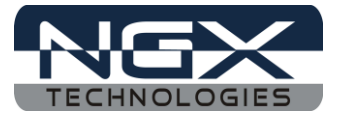

Step 6: Click on Next

| Setup MDK-ARM V4.23                                     | ×                      |
|---------------------------------------------------------|------------------------|
| File installation completed                             |                        |
| μVision Setup has installed all files successfully.     |                        |
| Retain current μVision configuration.                   |                        |
| Add example projects to the recently used project list. |                        |
| Preselect Example Projects for                          |                        |
| Simulated Hardware                                      | <b>_</b>               |
| — Keil μ∀ision4 Setup —                                 | << Back Next >> Cancel |

Fig.6

Step 7: KEIL µVision4.23 setup is completed, click Finish.

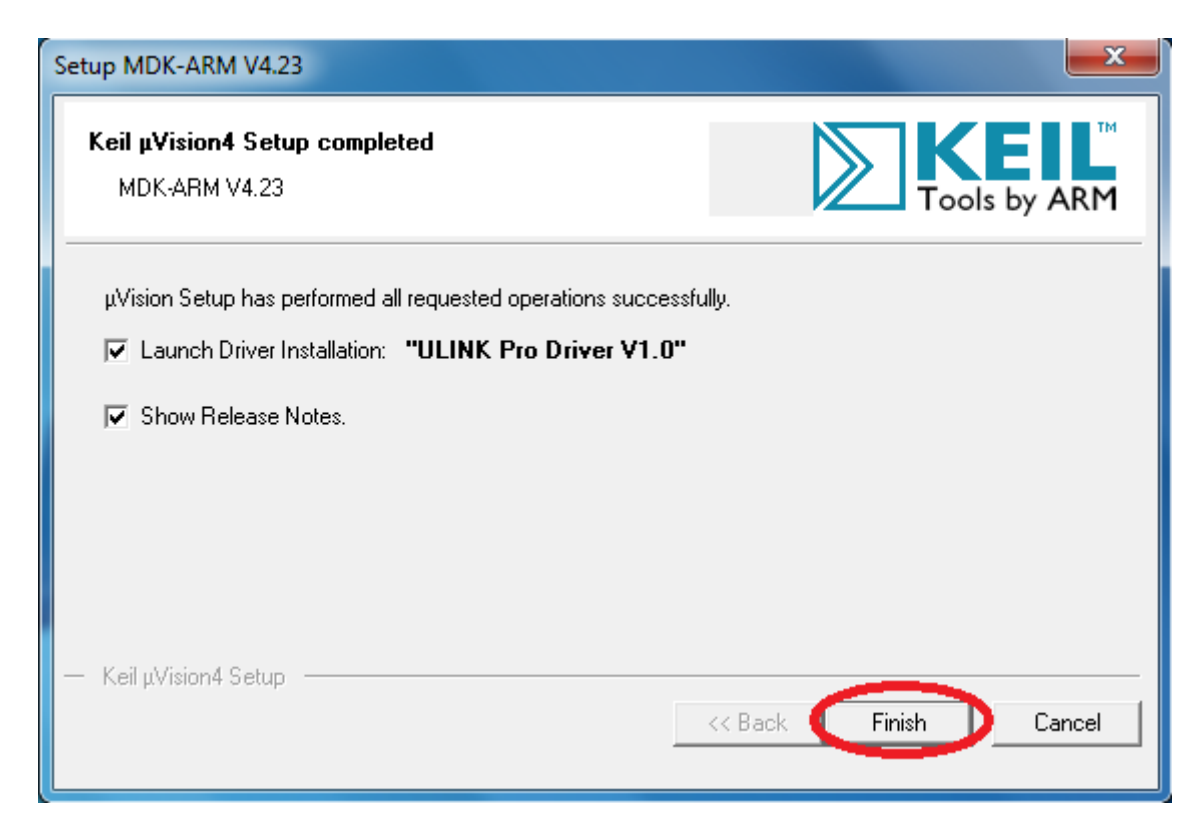

Fig.7

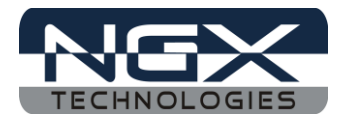

## 2.3 Configuration of ULINK2/ME Debugger

The configuration flow of 'ULINK2/ME Debugger' is explained below:

Step 1: Open the KEIL blinky project downloaded from the website and click on the 'Target Options'.

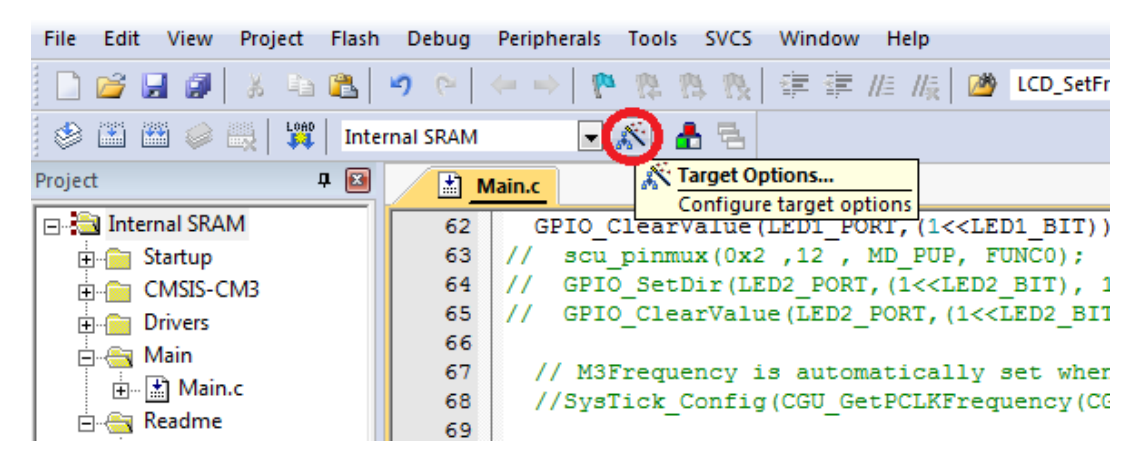

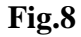

Step 2: The window opens as shown in the following image, click on Debug and select the 'ULINK2/ME Cortex Debugger' as shown in the following image.

| 😨 Options for Target 'Internal SRAM'                                                                                                    |                                                                                                    |
|----------------------------------------------------------------------------------------------------|----------------------------------------------------------------------------------------------------|
| Device Target Output Listing User C/C++ Asm                                                                                                    | Linkel Debug Utilities                                                                                               |
| C Use Simulator Settings                                                                                                    | Use ULINK2/ME Cortex Debugger Settings                                                                               |
| Load Application at Startup     Initialization File:      Edit                                                                                                    | I✓         Load Application at Startup         I✓         Run to main()           Initialization File:          Edit |
| Restore Debug Session Settings         I reakpoints         I reakpoints | Restore Debug Session Settings         I reakpoints       I Toolbox         I Watch Windows         I Memory Display |
| CPU DLL: Parameter:<br>SARMCM3.DLL -MPU                                                                                                    | Driver DLL: Parameter:<br>SARMCM3.DLL - MPU                                                                          |
| Dialog DLL: Parameter:<br>DCM.DLL pCM4                                                                                                    | Dialog DLL: Parameter:<br>TCM.DLL pCM4                                                                               |
| ОК Са                                                                                                    | ncel Defaults Help                                                                                                   |

Fig.9

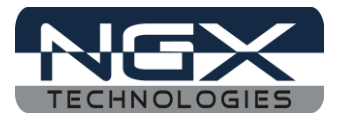

Step 3: Next click on the 'Settings Option', the 'Cortex-M Target Driver Setup' window opens then select SW port. After selection of the SW port the ULINK2/ME detected is as shown in the following image.

| Coptions for Target 'Internal SRAM' Device   Target   Output   Listing   User   C/C++   Asm   Linker Debug   Utilities                                                                                                    | x<br>i                                                      |
|----------------------------------------------------------------------------------------------------|-------------------------------------------------------------|
| C Use Simulator Settings © Use: ULINK2/ME Cortex Debugge                                                                                                    | er 🗸 Settings                                               |
| Cortex-M Target Driver Setup           Debug         Trace         Rash Download           ULINK USB - JTAG/SW Adapter         SW Device           Serial No:         V1530BINE           ULINK Version:         ULINK2           Device Family:         Cortex-M           Firmware Version:         V1.42           Image: SWJ         Cortex-M           Max Clock:         TML           Max Clock:         TML | Move<br>Up<br>Down                                          |
| Debug       Connect & Reset Options       Do         Connect & Normal       ▼       Reset:       VECTRESET       ▼         I ✓       Reset after Connect       ✓       Cache Memory       □                                                                                                    | wnload Options<br>Verify Code Download<br>Download to Flash |
| OK Cancel                                                                                                    | Help                                                        |

**Fig.10** 

(Note : The Cortex M4 can be programed using SW or JTAG, while the Cortex M0 is visible through JTAG port.)

# 2.4 Configuring External Quad Flash

Step 1: Open the KEIL blinky project, click on the 'Target Options'.

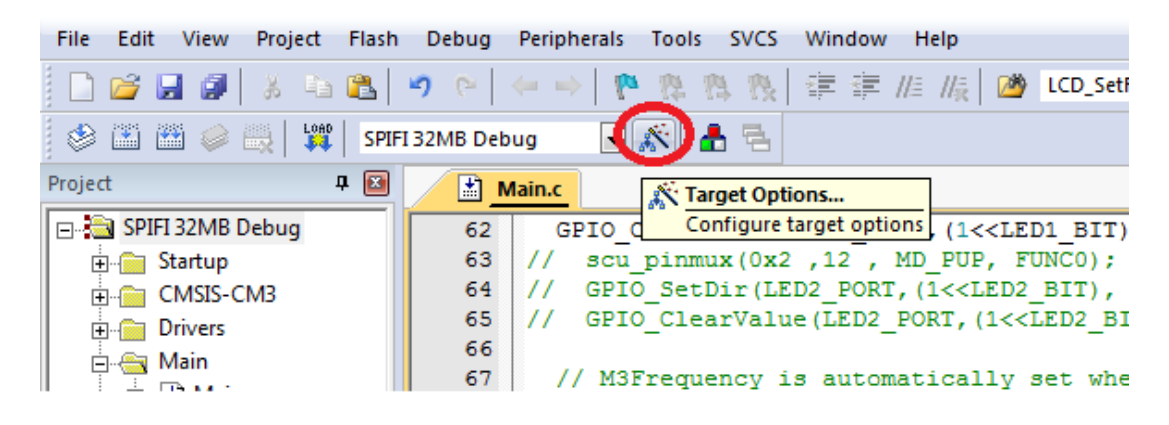

**Fig.11** 

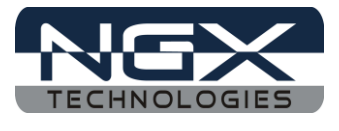

Step 2: A window opens as shown in the following image, click on Utilities and select 'ULINK2/ME Cortex Debugger'.

| Options for Target 'SPIFI 32MB Debug'                                             | x        |
|-----------------------------------------------------------------------------------|----------|
| Device   Target   Output   Listing   User   C/C++   Arm   Linker   Debu Utilities |          |
| Configure Rash Menu Command                                                       | III      |
| Use Target Driver for Rash Programming                                            |          |
| ULINK2/ME Cortex Debugger Settings Update Target before Debugging                 |          |
| Int Fle: Edt                                                                      |          |
| C Use External Tool for Rash Programming                                          |          |
| Command:                                                                          |          |
| Arguments:                                                                        |          |
| Bun Independent                                                                   |          |
|                                                                                   |          |
|                                                                                   |          |
|                                                                                   | - 11     |
|                                                                                   |          |
|                                                                                   |          |
| OK Cancel Defaults He                                                             |          |
|                                                                                   | <u> </u> |

**Fig.12** 

Step 3: Select 'Update Target before Debugging' check box, click on 'Settings Option' and then in 'Cortex-M Target Driver Setup' click add and select 'LPC18xx/43xx S25FL032 SPIFI programing algorithm' and click add.

| Configure<br>@ Use | Rash Menu Command<br>Target Driver for Rash Programming<br>ULINK2/ME Cottex Debugger | date Target before Debug                                                                                                    | ono                                                                                                    |                                                                                                    |
|--------------------|--------------------------------------------------------------------------------------|----------------------------------------------------------------------------------------------------|----------------------------------------------------------------------------------------------------|----------------------------------------------------------------------------------------------------|
| C U                | Debug   Trace Rish Download                                                          | Add Flash Programming Algor                                                                                                    | ithm                                                                                                    |                                                                                                    |
| Ang                | LOAD                                                                                 | Description<br>HT32 Series Rish Options<br>HT32 Series Rish Options<br>HT32 Series Rish Options<br>HT32 Series Rish Dual Rish<br>LM3500 128:6 Rish<br>LM3500 256:6 Rish<br>LM3500 256:6 Rish<br>LM3500 513:6 Rish<br>LM3500 513:6 Rish<br>LM3500 513:6 Rish<br>LM3500 6:128:6 Rish<br>LM3500 8:6 Rish<br>LM3500 256:8 Rish<br>LM4500 23:0 Rish<br>LM4500 23:0 Rish<br>LM4500 23:0 Rish | Device Type<br>On-chip Rash<br>On-chip Rash<br>On-chip Rash<br>On-chip Rash<br>On-chip Rash<br>On-chip Rash<br>On-chip Rash<br>On-chip Rash<br>On-chip Rash<br>On-chip Rash<br>On-chip Rash<br>On-chip Rash<br>On-chip Rash | Device Size<br>128k<br>4k<br>64M<br>128k<br>19k<br>256k<br>32k<br>384k<br>512k<br>64k<br>256k<br>32k<br>384k<br>512k<br>64k<br>256k<br>33k<br>64k |

Fig.13

Click OK to complete the 'ULINK2/ME Debugger configuration'.

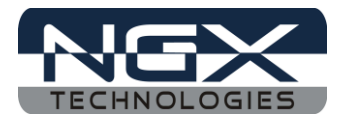

## 2.5 Setup for ULINK2/ME and LPC4330 Xplorer Board

#### **Option A: With ULINK-ME debugger**

To run the KEIL examples you will need the following and the image shows the each components:

- ULINK-ME
- 10-pin ribbon cable
- LPC4330 Xplorer Board
- 2 USB AM to Micro B cable

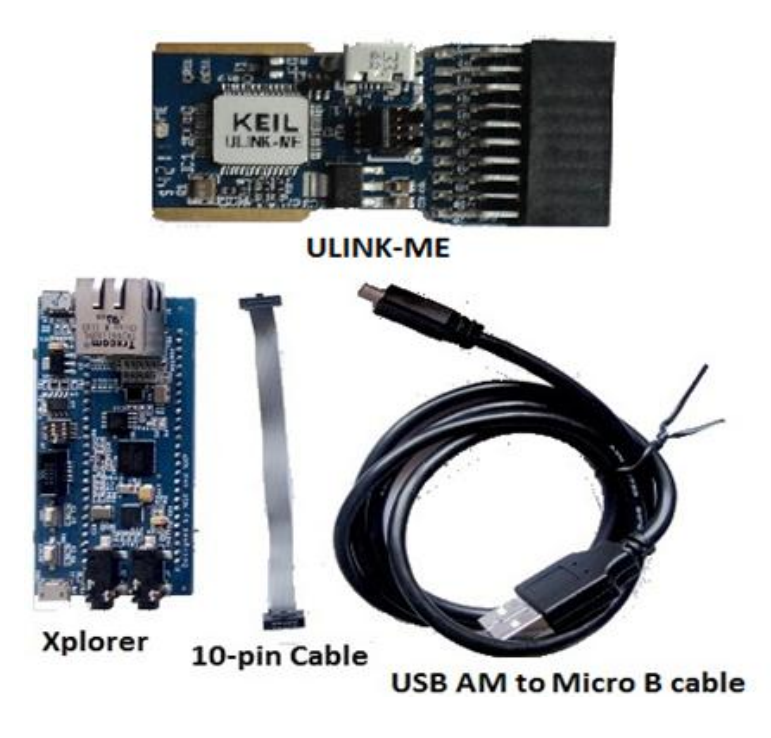

**Fig.14** 

Steps to setup the ULINK-ME and LPC4330 Xplorer Board: (*Note: Please refer <u>keil knowledgebase article</u> for Connecting ULINK2/ME 10-pin ribbon cable to NGX Xplorer)* 

Step 1: Connect one end of 10-pin ribbon cable to 'ULINK-ME 10-pin box header' as shown in the following image.

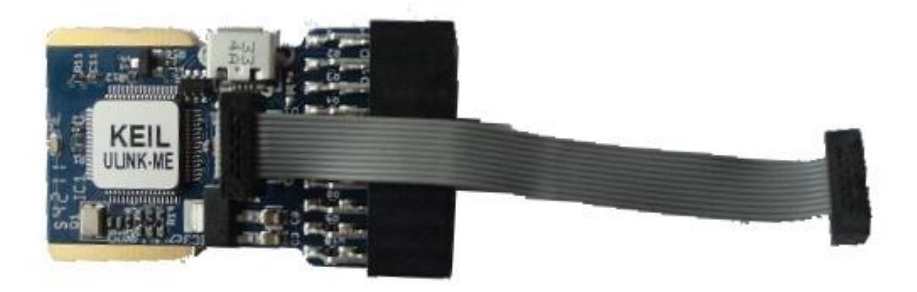

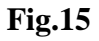

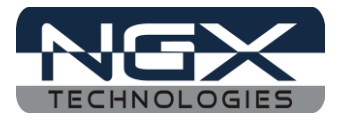

Step 2: Connect other end of 10-pin ribbon cable to '10-pin box header' of the LPC4330 Xplorer board as shown in the following image.

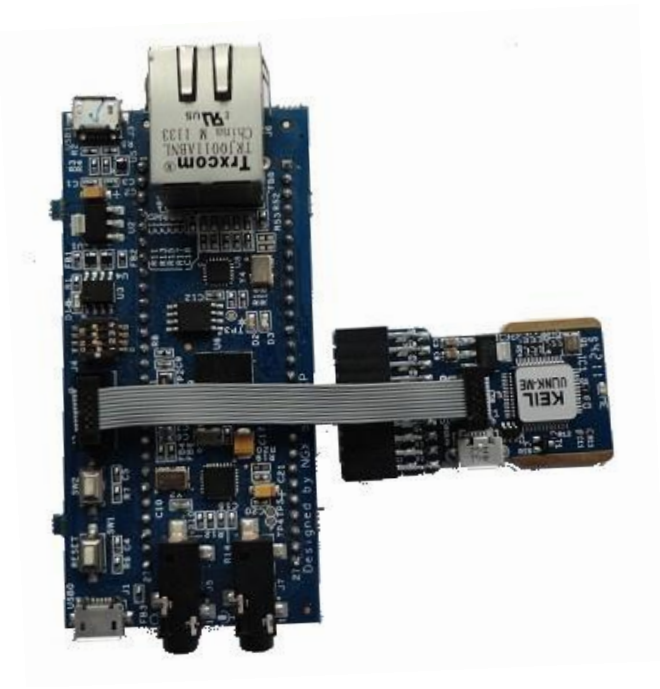

Fig.16

Step 4: Connect one end of 'USB AM to Micro B cable' to LPC4330 Xplorer board and other end to computer and connect one end of 'USB AM to Micro B' to ULINK-ME and other end to computer. As shown in the following image.

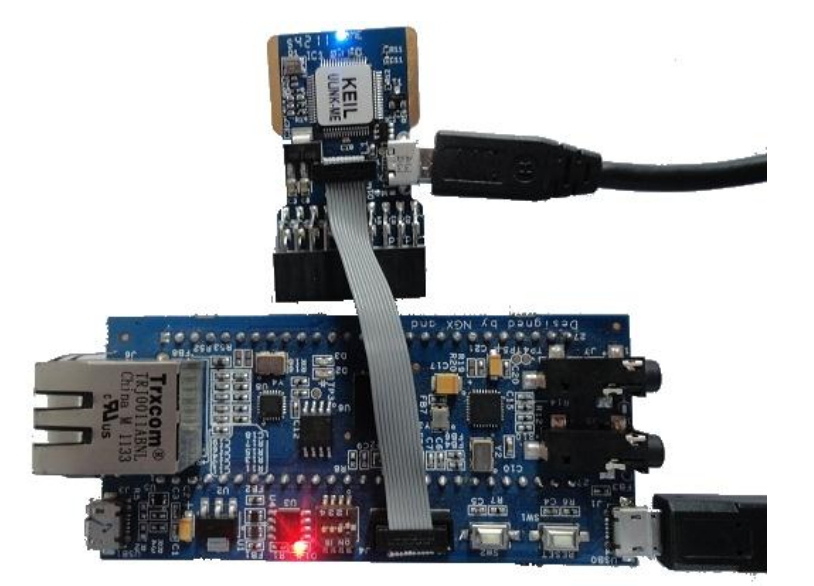

Fig.17

Step 5: The setup is now ready to be used for development with **KEIL IDE** and **ULINK-ME**.

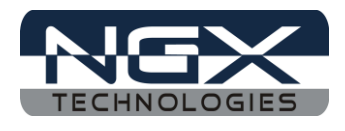

#### **Option B: With ULINK2 debugger**

The Xplorer board has on board '10-pin SWD/JTAG box'; ensure that the ULINK2/ME must have '10-pin SWD/JTAG' support for development. The ULINK2 debugger, '20-pin to 10-pin adapter' and 10-pin ribbon cable are not a part of the LPC4330 Xplorer package, the user needs to buy separately.

To program/debug the KEIL examples you will need the following and the image shows the each components:

- ULINK2
- ARM JTAG to Cortex JTAG Adapter (20-pin to 10-pin Adaptor)
- 10-pin ribbon cable
- LPC4330 Xplorer Board
- One USB AM to Micro B cable

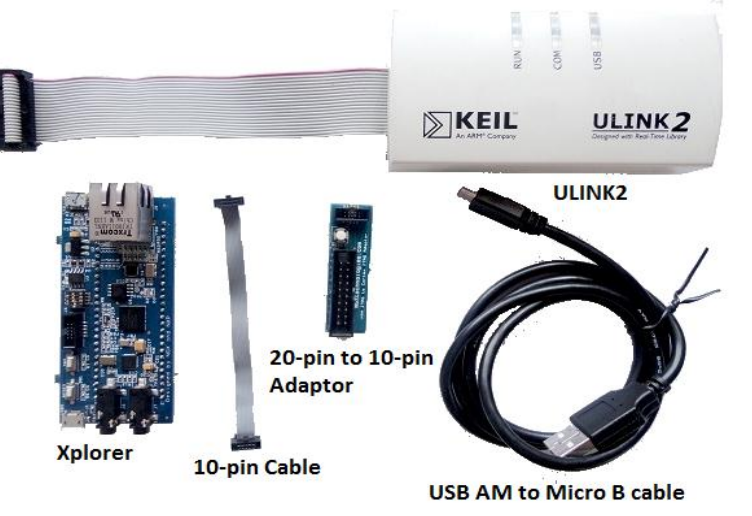

Fig.18

Steps to setup the ULINK2 and LPC4330 Xplorer Board: (*Note: Please refer <u>keil knowledgebase article</u> for Connecting ULINK2/ME 10-pin ribbon cable to NGX Xplorer)* 

Step 1: Connect one end of 10-pin ribbon cable to '20-pin to 10-pin adapter' as show in following image.

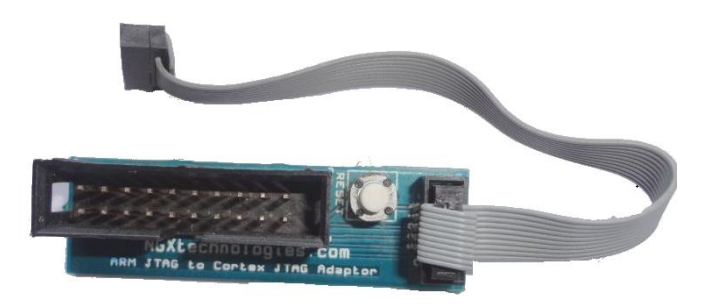

Fig.19

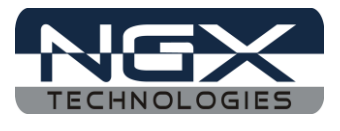

Step 2: Connect other end of 10-pin ribbon cable to '10-pin box header' of the LPC4330 Xplorer board as shown in the following image.

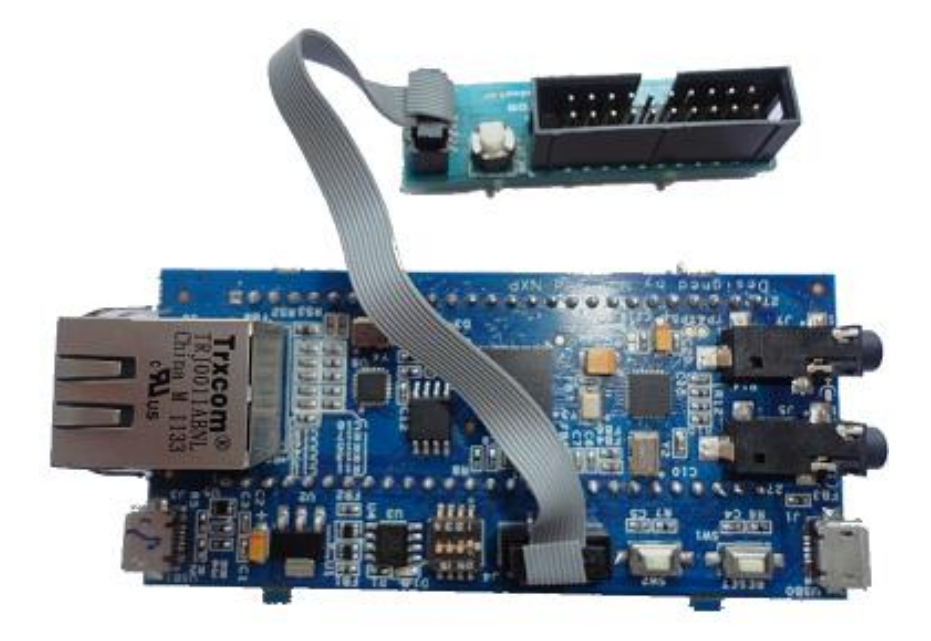

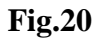

Step 3: Now connect the 'ULINK2 20-pin cable' to '20-pin to 10-pin adapter' as shown in the following image.

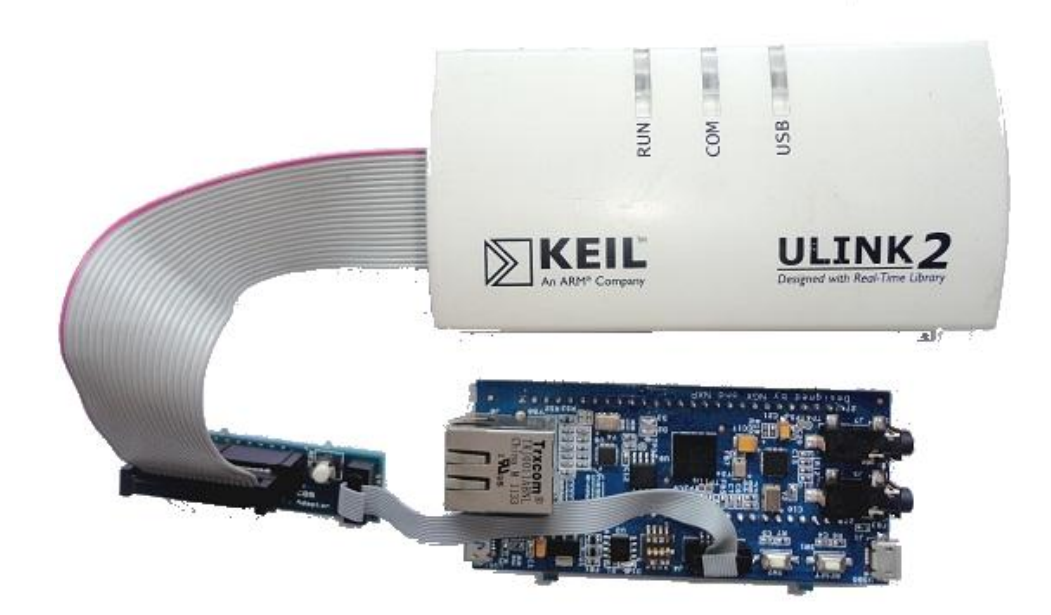

Fig.21

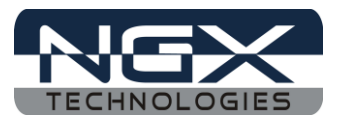

Step 4: Connect one end of 'USB AM to Micro B' cable to LPC4330 Xplorer board and other end to computer, connect one end of 'USB type B' to ULINK2 and other end to computer, as shown in the following image.

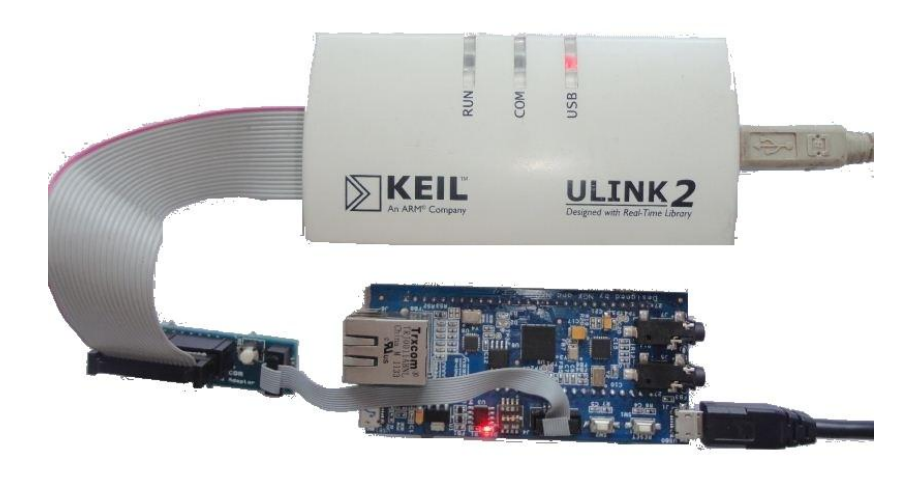

Fig.22

Step 5: The setup is now ready to be used for development with KEIL IDE and ULINK2.

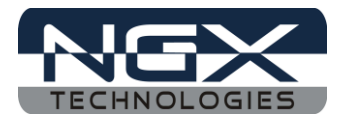

# 3.0 LPC4330 Xplorer firmware Development

# 3.1 Creating the sample (Blinky) project in KEIL

Steps to create the sample (Blinky) project:

Step 1: Open a KEIL IDE.

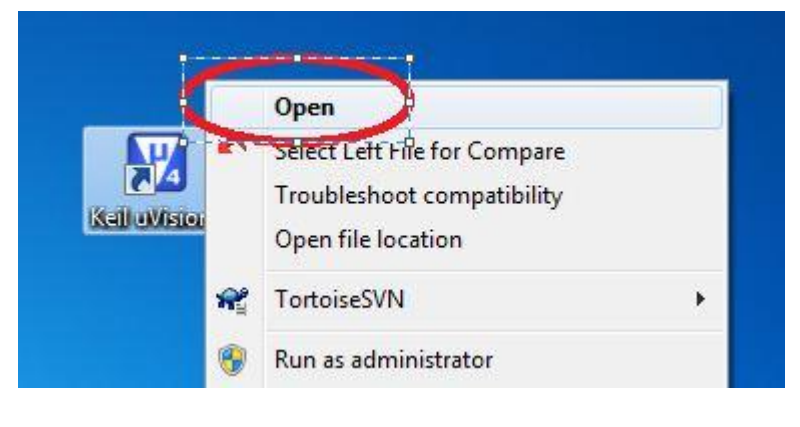

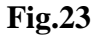

Step 2: Click on Project->New uVision Project... as show below.

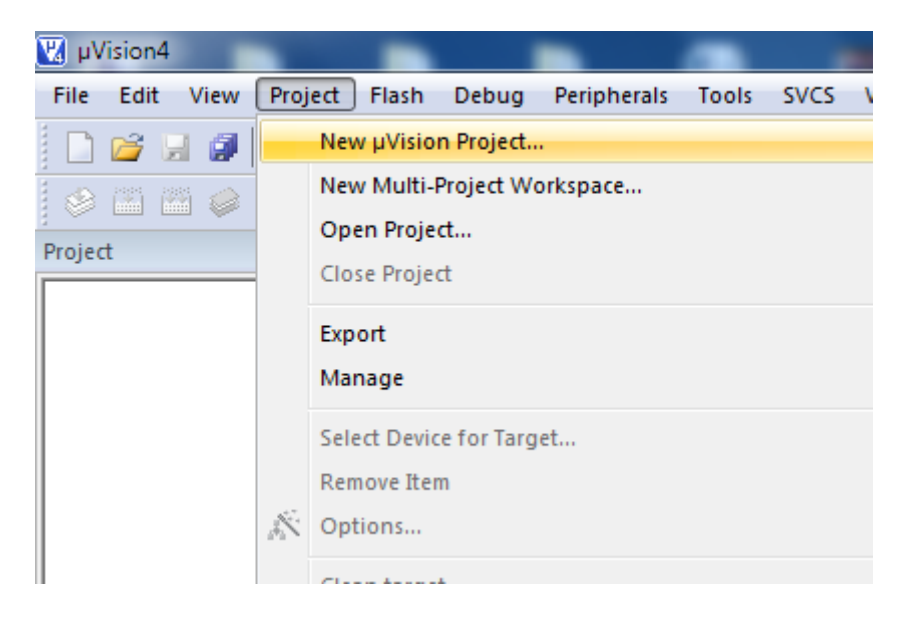

Fig.24

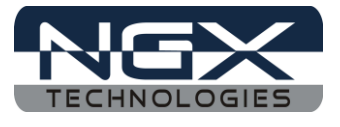

Step 3: Create a new folder in downloaded sample example folder and rename to Blinky and select Blinky folder click Open.

| Organize 🔻 New folder   |                                 |                   |             | ( |
|-------------------------|---------------------------------|-------------------|-------------|---|
| 🔚 Libraries 🔦           | Name                            | Date modified     | Туре        |   |
| Documents               | 📙 Blinky                        | 07-06-2012 PM 04: | File folder |   |
| J Music                 | CMSISVZp10_LPC43xx_DriverLib    | 28-05-2012 AM 10  | File folder |   |
| Pictures                | LPC4330_Xplorer_Audio           | 28-05-2012 PM 12: | File folder |   |
| Videos                  | 📙 LPC4330_Xplorer_Blinky        | 28-05-2012 AM 10  | File folder |   |
| 🔏 Nagaraj               | LPC4330_Xplorer_Default_Setting | 28-05-2012 AM 10  | File folder |   |
| Computer                | LPC4330_Xplorer_DualCore        | 28-05-2012 AM 10  | File folder |   |
| S (C:)                  | LPC4330_Xplorer_Ethernet        | 28-05-2012 AM 11  | File folder |   |
| New DVD RW Drive        | LPC4330_Xplorer_ExtInt          | 28-05-2012 AM 11  | File folder |   |
| Local Disk (F:)         |                                 |                   |             |   |
| Ele nome                |                                 |                   |             |   |
| rile name:              |                                 |                   |             |   |
| Save as type: Project F | iles (*.uvproj)                 |                   |             |   |

Fig.25

Step 4: Give a project name, example: 'LPC4330\_Xplorer\_Blinky' and click Save.

| 🖉 🗢 📕 « Ipc4330_Xplorer_Keil 🕨 Blinky                                                                                                 | ✓ ♦ Search Blinky                                 | Q   |
|----------------------------------------------------------------------------------------------------|---------------------------------------------------|-----|
| Organize 🔻 New folder                                                                                                    | 8==                                               | • 0 |
| Documents Music Music Pictures Videos Nagaraj Computer GOS (C:) Mex DVD RW Drive                                                      | Date modified Type<br>No items match your search. | Siz |
| Local Disk (F:)     Local Disk (G:)     CD Drive (H:)     Filename: LPC4330_Xplorer_Blinky     Save as type: Project Files (*.uyproj) |                                                   | •   |

Fig.26

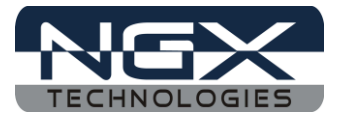

Step 5: Select the NXP(found by Philips) and search for the controller.

| Vondor: Actol                                                                                                    |              |      |
|----------------------------------------------------------------------------------------------------|--------------|------|
| Device:                                                                                                    |              |      |
| Toolset:                                                                                                    |              |      |
| Data base                                                                                                    | Description: |      |
| Infineon Lapis Semiconductor Luminary Micro Illington NxP (founded by Philips) LH75400 LH75401 LH75410 LH75410 LH7520 LH7524 Illington |              | *    |
|                                                                                                    | OK Cancel    | Help |

**Fig.27** 

Step 6: Select LPC4330 controller and click OK.

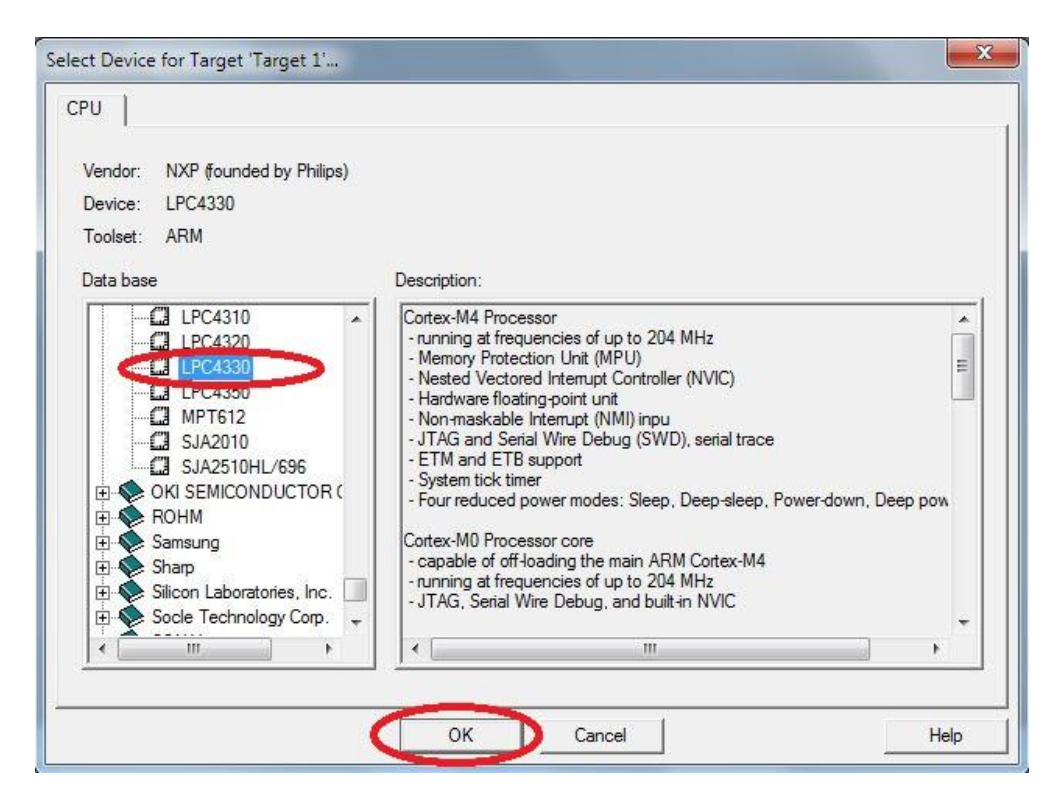

**Fig.28** 

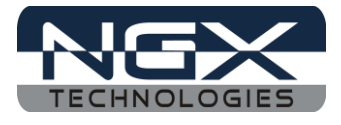

Step 7: Click YES to copy startup file to project folder and add file to project.

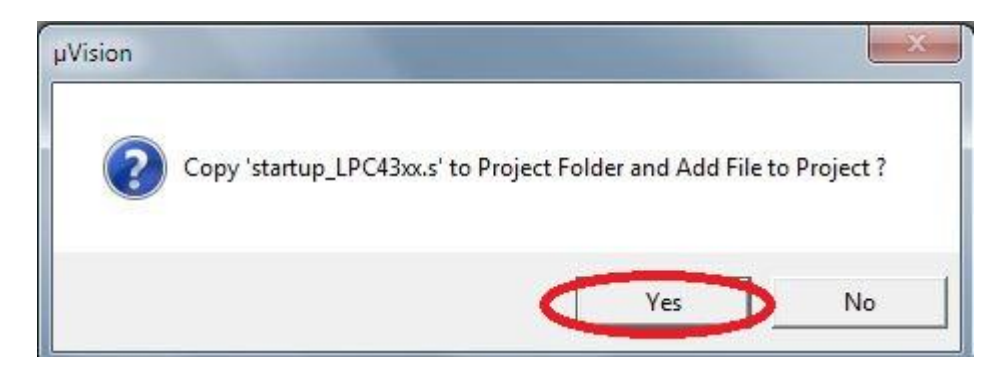

**Fig.29** 

Step 8: Rename the 'Source Group1' to Startup.

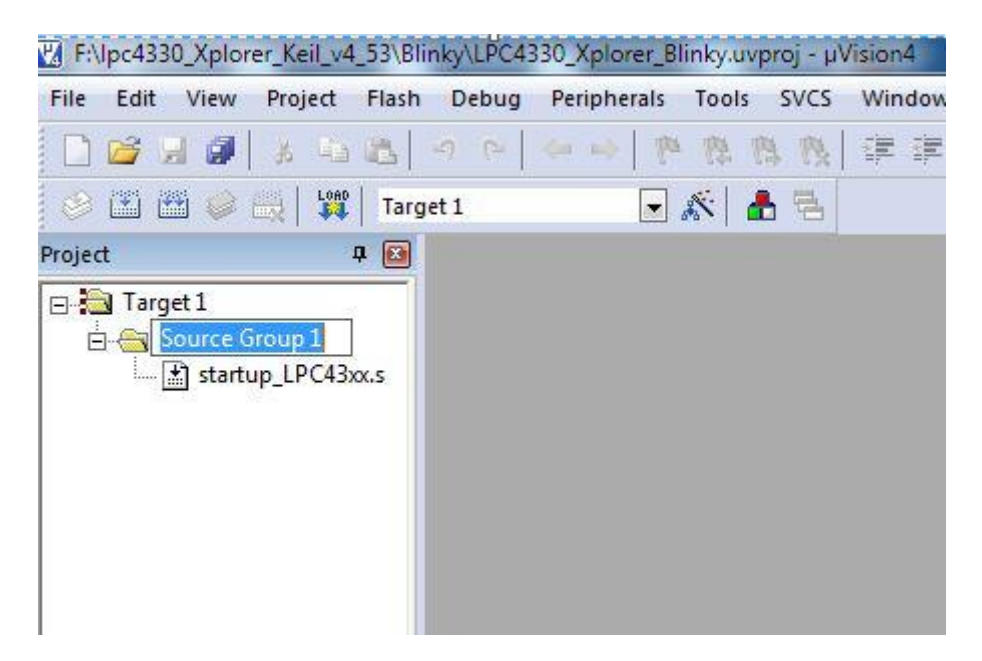

Fig.30

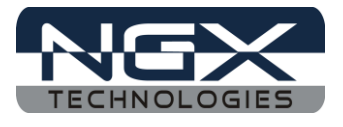

Step 9: Double click on Startup.

| Add File | es to Group 'Startup' |               | ×    |
|----------|-----------------------|---------------|------|
| Name     |                       | Date modified | Туре |
|          |                       |               |      |
|          |                       |               |      |

Fig.31

Step 10: Search 'system\_LPC43xx.c file' (in the sample examples downloaded folder from NGX website), the file will found at following path:

**'..\CMSISv2p10\_LPC43xx\_DriverLib\Core\Device\NXP\LPC43xx\Source\Templates'** select 'system\_LPC43xx.c file' and click Add as shown in the following image.

| roject |                                                                        | <b>* 🔛</b>                                                           |                                                          |                               |
|--------|------------------------------------------------------------------------|----------------------------------------------------------------------|----------------------------------------------------------|-------------------------------|
|        | arget 1<br>Startup<br>🟦 startup_LPC4                                   | ł3xx.s                                                               |                                                          |                               |
| ſ      | Mdd Files to G                                                         | iroup 'Startup'                                                      | State of the second second                               | X                             |
|        | Look in: 退 Ter                                                         | mplates                                                              | - ← 🗈 💣 🖬                                                |                               |
|        | Name                                                                   |                                                                      | Date modified                                            | Туре                          |
|        | ARM<br>GCC                                                             |                                                                      | 28-05-2012 AM 10<br>28-05-2012 AM 10<br>28-05-2012 AM 10 | File fo<br>File fo<br>File fo |
|        | system_LPC                                                             | 43xx.c                                                               | 28-05-2012 AM 11                                         | C File                        |
|        | <ul> <li>✓</li> <li>File name: sy</li> <li>Files of type: C</li> </ul> | Type: C File<br>Size: 2.10 KB<br>Date modified: 28<br>stem_LPC+axc.c | -05-2012 AM 11:50                                        | ld<br>se                      |

Fig.32

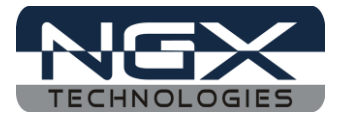

Step 10: Right click on Target to add a new group.

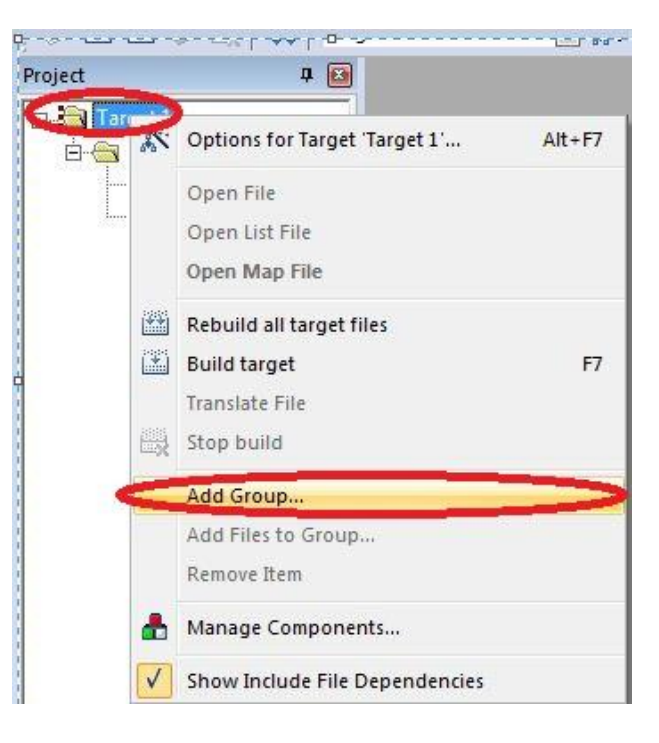

Fig.33

Step 11: Rename the 'New Group' to Drivers.

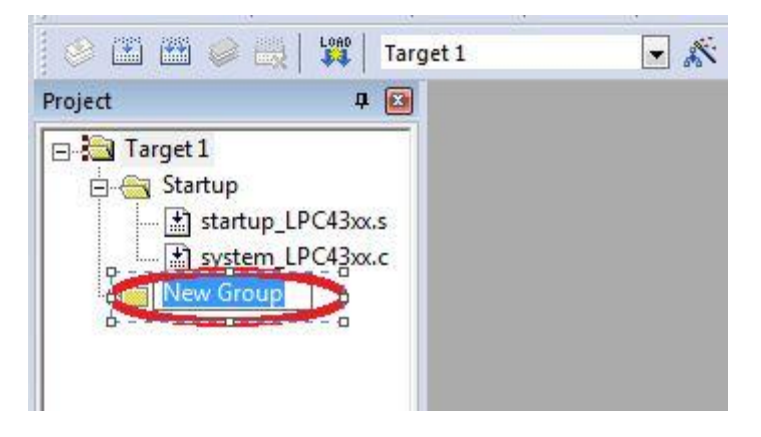

Fig.34

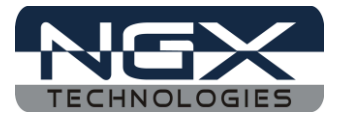

Step 12: Double click on Drivers and search the driver files (in the sample examples downloaded folder from NGX website) the driver files will found at following path:

**'..\CMSISv2p10\_LPC43xx\_DriverLib\src'** for blinky project we have to select lpc43xx\_cgu.c, lpc43xx\_gpio.c, lpc43xx\_scu.c, lpc43xx\_timer.c and lpc43xx\_utils.c driver files and click Add.

| Look in the src                       |                              |
|---------------------------------------|------------------------------|
| Name                                  | Date modified                |
| pc43xx_cgu.c                          | 18-01-2012 PM 06:            |
| Ipc43xx_dac.c                         | 18-01-2012 PM 06:            |
| lpc43xx_emc.c                         | 18-01-2012 PM 06:            |
| lpc43xx_evrt.c                        | 18-01-2012 PM 06:            |
| lpc43xx_gpdma.c                       | 18-01-2012 PM 06:            |
| Ipc43xx_gpio.c                        | 27-03-2012 PM 04:            |
|                                       |                              |
| File name: I"loc43ox utils c" "loc43o | c cau c." "loc43xx, apia c." |
|                                       |                              |

**Fig.35** 

Step 13: Create another new group and rename it as Main. Step 14: Click on New to create an empty document.

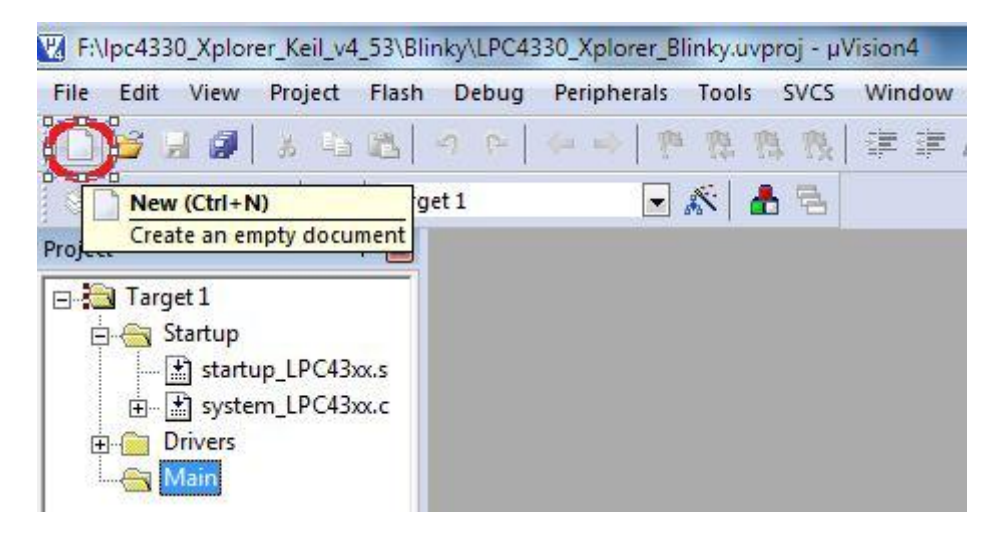

Fig.36

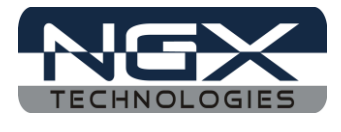

Step 15: Implement the C instructions need to blink a LED on Xplorer and save it to Main.c in 'Blinky folder' as shown in the following image.

(Note: Please refer Downloaded 'LPC4330\_Xplorer\_Blinky example')

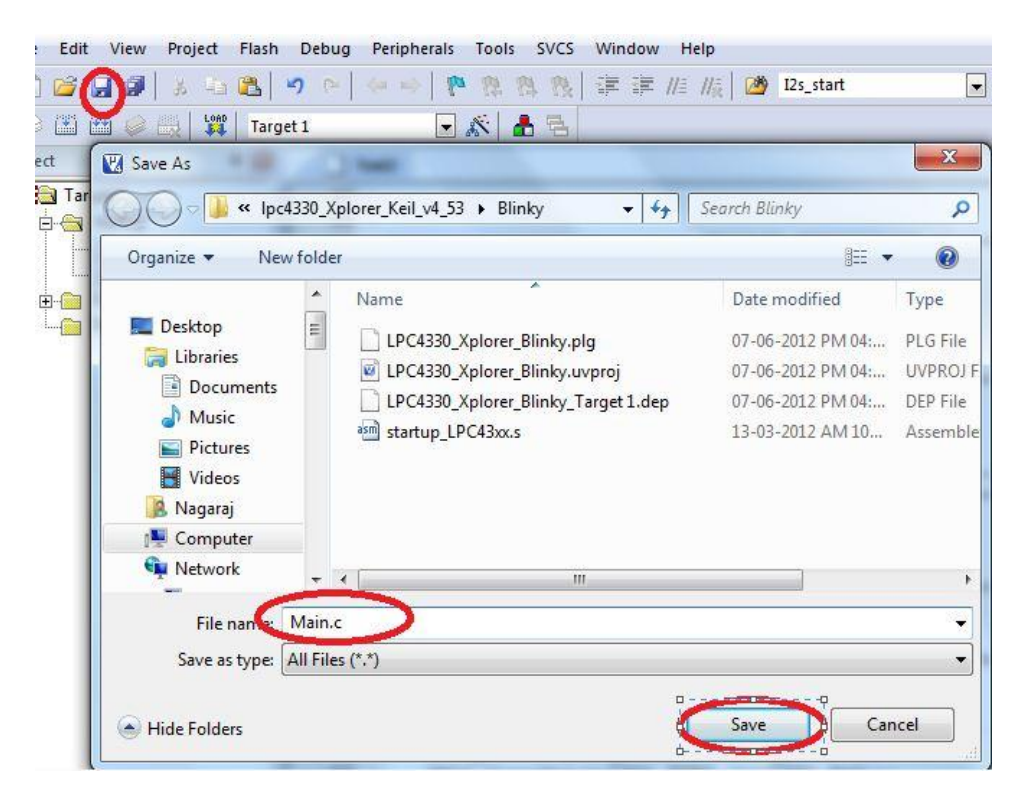

**Fig.37** 

Step 16: Double click on 'Main Group' and select 'Main.c file' and click on Add

| Look III.        | Blinky    | <u>_</u> ← 🗈 📸 .    |
|------------------|-----------|---------------------|
| Name             | *         | Date modified Ty    |
| Ma               | in.c      | 07-06-2012 PM 04: C |
|                  |           |                     |
|                  |           |                     |
| ∢ [<br>File name | e: Main.c | Add                 |

**Fig.38** 

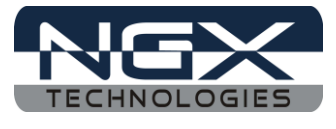

Step 17: Click 'Target Option', make following changes for 'Internal SRAM' as shown in the following image.

| Device                 | Target 0    | utput Listing                                                                                                  | User C/C      | :++ Asm | Linker  | Debug       | Utilities                      |              |     |
|------------------------|-------------|----------------------------------------------------------------------------------------------------|---------------|---------|---------|-------------|--------------------------------|--------------|-----|
| NXP <mark>(</mark> fou | nded by Pl  | hilips) LPC <mark>4</mark> 330                                                                                 | Xtal (MHz): 1 | 12.0    | Code C  | Generatior  | 1                              |              |     |
| Operatin               | g system:   | None                                                                                                    |               | •       | E.      | lse Cross-l | Module Op <mark>t</mark> imiza | ation        |     |
| System-                | /iewer File | (.Sfr):                                                                                                    |               | _       |         | lse MicroL  | IB ľ                           | 🗌 Big Endian |     |
| SFD\N                  | KP\LPC43    | xx\LPC43xx.SF                                                                                                  | R             |         | Floati  | ing Point H | Hardware:                      | Use FPU      |     |
| - Pood                 | Ophy Mom    | ani Amaa                                                                                                    |               |         | - Pood  | Write Mor   |                                | Use PPU      |     |
| default                | off-chip    | Start                                                                                                    | Size          | Startup | default | off-chip    | Start                          | Size         | Nol |
|                        | ROM1:       |                                                                                                    |               | - C     |         | RAM1:       |                                |              |     |
|                        | ROM2:       |                                                                                                    |               | - c     |         | RAM2:       |                                |              | - r |
|                        | ROM3:       | Í                                                                                                    | <u> </u>      | - c     |         | RAM3:       | Ì.                             |              |     |
| 1                      | on-chin     |                                                                                                    |               |         |         | on chin     | -                              |              |     |
|                        | IROM1:      | 0x10000000                                                                                                    | 0x18000       | •       |         | IRAM1:      | 0x10080000                     | 0x20000      |     |
|                        | A DE DE AND | All and a second second second second second second second second second second second second second second se | Sector Sector | 0       |         | IDAM2       | 0~20000000                     | IOx10000     |     |

**Fig.39** 

For 'External SPIFI Flash', make following changes as shown in the following image.

| XP (tound   | led by Pl | hilips) LPC4330 | MILLION LINE | 20      |         | eneration   |                |              |        |
|-------------|-----------|-----------------|--------------|---------|---------|-------------|----------------|--------------|--------|
| )perating : | system:   | None            |              |         | Γυ      | se Cross-M  | odule Optimiza | ition        |        |
| vstem-Vie   | wer File  | (.Sfr):         |              |         |         | se MicroLII | в Г            | 🗌 Big Endian |        |
| SFD\NXP     | LPC43     | x\LPC43xx.SFI   | R            |         | Floati  | ng Point Hi | ardware:       | Not Used     | -      |
|             |           |                 |              |         |         |             | <              | Not Used     | _      |
| Read/Or     | nly Memo  | ory Areas       |              |         | Read/   | Write Mem   | ory Areas      | 5<br>        |        |
| default (   | off-chip  | Start           | Size         | Startup | default | off-chip    | Start          | Size         | Nolnit |
| Γ           | ROM1:     |                 |              | C       |         | RAM1:       |                |              |        |
|             | ROM2:     |                 |              | - c     |         | RAM2:       |                |              |        |
| Г           | ROM3:     |                 |              | - c     | Г       | RAM3:       |                |              |        |
| _           | on unip   | -               | -            |         |         | on ohin     | -              |              |        |
| <b>V</b> I  | ROM1:     | 0x14000000      | 0x18000      |         |         | IRAM1:      | 0x10080000     | 0x20000      | П      |
|             | ROMZ      |                 |              | C       |         | IRAM2:      | UX20000000     | 0x10000      |        |

Fig.40

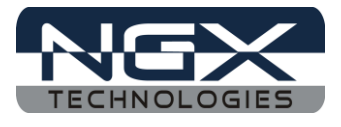

Step 18: In 'Output Option' select 'Create HEX File' check box.

| Select Folder for Objects                                                                                                    | Name of Executable: LPC4330_Xplorer_Blinky |
|----------------------------------------------------------------------------------------------------|--------------------------------------------|
| Create Executable: \LPC4330_Xplo     ✓ Debug Information     ✓ Create HEX File     ✓ Browse Information     ✓ Create Library: \LPC4330 Xplorer E | orer_Blinky                                |
| C Create Library: \LPC4330 Xplorer 8                                                                                                    | Blinky I IB                                |
|                                                                                                    |                                            |
|                                                                                                    |                                            |

Fig.41

Step 19: Click 'C/C++ Option', in Define type 'CORE\_M4', click on 'Include paths' to include drivers header file path as shown in the following image.

| Prep  | processor Symbols                                                                                                    |                     |                   |
|-------|----------------------------------------------------------------------------------------------------|---------------------|-------------------|
| [     | Defile: CORE_M4                                                                                                    |                     |                   |
| Und   | define:                                                                                                    |                     |                   |
| - Lan | guage / Code Generation                                                                                                    | x ) ?               | ngs:              |
| idei  | Browse for Polder                                                                                                    |                     | pecified>         |
| ietu  | Select Folder:                                                                                                    |                     | numb Mode         |
|       | F:\pc4330_Xplorer_Keil_v4_53\CMSISv2p10_LPC43xx_D                                                                                                    | river               |                   |
|       | CMSISv2p10_LPC43xx_DriverLib<br>settings                                                                                                    | <b>^</b>            |                   |
|       | ▷ 🕌 Core                                                                                                    |                     |                   |
|       | docs_nxp_driverlib                                                                                                    |                     | nc -I C:\Keil\ARM |
|       | jinc jinc                                                                                                    |                     | rowse "*.crf"     |
|       | Description of the second second s | +                   | -                 |
|       |                                                                                                    | Land I and a second | Help              |

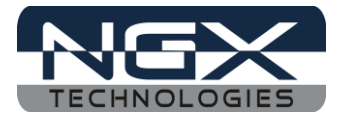

Fig.42

Step 20: In 'Asm Option', in Define type 'NO\_CRP' for assembly control symbols.

| wice   ruig                                                  | et   Output   Listing   User   C/C+t Asm Linker   Debug   Utilities |
|--------------------------------------------------------------|---------------------------------------------------------------------|
| Conditiona                                                   | Assembly Control Symbols                                            |
| Define                                                       | NO_CRP                                                              |
| Undefine:                                                    |                                                                     |
| Language                                                     | / Code Generation                                                   |
|                                                              | Split Load and Store Multiple                                       |
| Read-C                                                       | Only Position Independent                                           |
| ☐ Read-V                                                     | Nrite Position Independent                                          |
| and the second second                                        |                                                                     |
| I Thumb                                                      | Mode                                                                |
| □ Thumb                                                      | Mode<br>mings                                                       |
| □ Thumb                                                      | Mode<br>mings                                                       |
| I Thumb                                                      | Mode<br>mings                                                       |
| Include<br>Paths<br>Misc                                     | Mode<br>mings                                                       |
| Include<br>Paths<br>Controls                                 | Mode<br>mings                                                       |
| Include<br>Paths<br>Misc<br>Controls<br>Assembler<br>control | Mode<br>mings                                                       |
| Include<br>Paths<br>Misc<br>Controls<br>Assembler<br>control | Mode<br>mings                                                       |

#### Fig.43

Step 21: In 'Debug Option', select 'ULINK2/ME Cortex Debugger' radio button and select 'Load Application at Startup' and 'Run to main()' check boxes, click on 'Initialization File': to select 'Internal SRAM.ini file', select 'Internal SRAM.ini file' and click Open as shown in the following image.

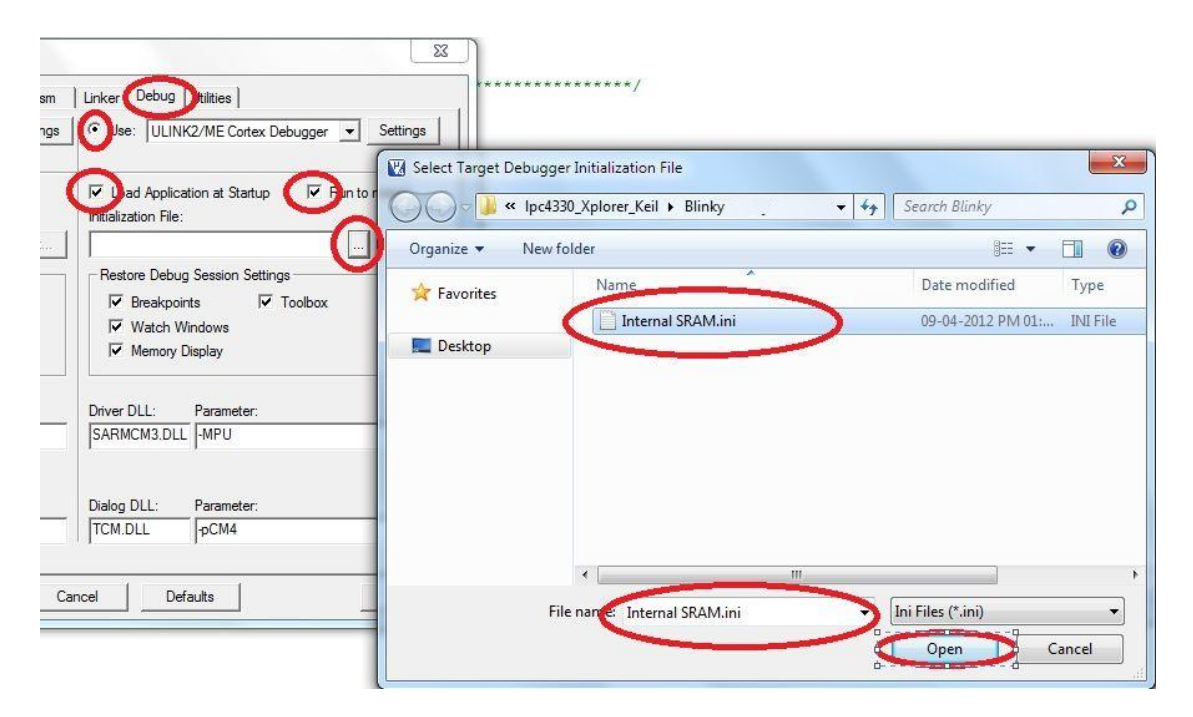

Fig.44

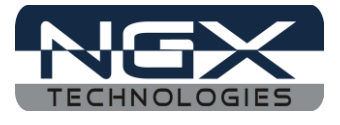

For 'External SPIFI flash', make following changes as shown in the following image.

| 1.000    |                                                                                                    |                                                     |           |
|----------|----------------------------------------------------------------------------------------------------|-----------------------------------------------------|-----------|
| C++ Asm  | Linker Debug Utilities                                                                                                    |                                                     |           |
| Settings | JOJse: ULINK2/ME Cortex Debugger 💌 _                                                                                                    | Settings                                            |           |
| ) main() | oad Application at Startup                                                                                                    | 🔛 Select Target Debugger Initialization File        | ×         |
| 1        | Initialization File:                                                                                                    | 🛛 💭 🗢 🖟 🖌 🖓 🕹 🕹 🕹 🕹 🕹 🕹 🕹 🕹 🕹 🕹 🕹 🕹 🕹               | Q         |
| Edit     | Restore Debug Session Settings                                                                                                    | Organize ▼ New folder 🗮 ▼ [                         | 1 0       |
|          | Preakpoints Toolbox                                                                                                    | Favorites Ame Date modified                         | Туре      |
| r.       | Watch Windows                                                                                                    | 5                                                   | INI File  |
|          | Memory Display                                                                                                    | Desktop SPIFI 32MB Debug.ini 08-06-2012 PM 01:      | INI File  |
|          | Driver DLL: Parameter:<br>SARMCM3.DLL -MPU                                                                                                    | ☐ Libraries ☐ Documents ↓ Music                     |           |
|          | Dialog DLL: Parameter:                                                                                                    | i pictures<br>Videos<br>Nagaraj                     |           |
|          | I from the second second secon | 👰 Computer                                          |           |
| Ca       | ancel Defaults                                                                                                    | 🗣 Network 🔤 Control Panel 👻 K 🔤                     | •         |
|          | ш                                                                                                    | File name: SPIFI 32MB Debug.ini - Ini Files (*.ini) | •<br>ncel |
|          |                                                                                                    |                                                     |           |

Fig.45

(*Note: The 'ini file' will found at following path: ..\LPC4330\_Xplorer\_Blinky\Keil*)

Step 22: In 'Utilities Option', select 'Use External Tool for Flash Programing'.

|                                  | tput   Listing   User   C/C++   Asm   Linker   Debug Utilities       |
|----------------------------------|----------------------------------------------------------------------|
| -Configure Flash M               | enu Command                                                          |
| C Use Target D                   | river for Flash Programming                                          |
| U                                | LINK2/ME Cortex Debugger 🔄 Settings 🔽 Update Target before Debugging |
| Init File:                       | Edit                                                                 |
|                                  |                                                                      |
| <ul> <li>Use External</li> </ul> | Tool for Flash Programming                                           |
| Command:                         | <u></u>                                                              |
| Arguments:                       |                                                                      |
|                                  | Run Independent                                                      |
|                                  |                                                                      |
|                                  |                                                                      |
|                                  |                                                                      |
|                                  |                                                                      |
|                                  |                                                                      |
|                                  |                                                                      |

Fig.46

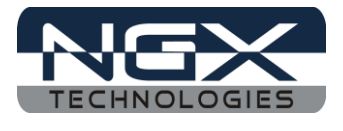

For 'External SPIFI Flash', select 'Use Target Driver for Flash Programing' as 'ULINK2/ME Cortex Debugger' and select 'Update Target before Debugging' check box then click 'Setting Option', remove the existing programing algorithm and click Add select 'LPC18xx/43xx S25FL032 SPIFI Flash algorithm' as shown in the following image.

| <ul> <li>Se Target Driver for I</li> </ul> | Flash Programming                       |                              |                         |
|--------------------------------------------|-----------------------------------------|------------------------------|-------------------------|
| ULINK2/M                                   | IE Cortex Debugger 💽 Settings           | date Target before Debugging |                         |
| Init File:                                 | Cortex-M Target Driver Setup            |                              |                         |
| C Use External Tool for                    | Debug Trace Flash Download              |                              |                         |
| Command:                                   | □ Download Function                     | RAM for Algorithm            |                         |
| Arguments:                                 | LOAD C Erase Full Chip 🔽 Progra         | im l                         |                         |
| E Duele                                    | Erase Sectors 🔽 Verify                  | Start: 0x10000000 Size       | 0x8000                  |
| I HUITH                                    | Uo not Erase   Reset                    | and Run                      |                         |
|                                            | Programming Algorithm                   | Add Hash Programming Algori  | thm                     |
|                                            | Description Device                      | Type                         | Device Type Device Size |
|                                            |                                         | HT32 Series Flash            | On-chip Flash 128k      |
|                                            |                                         | HT32 Series Flash Options    | On-chip Flash 4k        |
|                                            |                                         | K8P5615UQA Dual Flash        | Ext. Flash 32-bit 64M   |
|                                            |                                         | LM3Sxxx 128kB Flash          | On-chip Flash 128k      |
|                                            |                                         | LM3Sxxx 16kB Flash           | On-chip Flash 16k       |
|                                            |                                         | LM3Sxxx 256kB Flash          | On-chip Flash 256k      |
|                                            |                                         | LM3Sxxx 32kB Flash           | On-chip Flash 32k       |
|                                            |                                         | LM3Sxxx 384kB Flash          | On-chip Flash 384k      |
|                                            |                                         | LM3Sxxx 512kB Flash          | On-chip Flash 512k      |
| 11                                         | ( ) ( ) ( ) ( ) ( ) ( ) ( ) ( ) ( ) ( ) | Add LM3Sxxx 64kB Flash       | On-chip Flash 64k       |
|                                            |                                         | LM3Sxxx 8kB Flash            | On-chip Flash 8k        |
| 0. Te                                      |                                         | LM4Fxxx 128kB Flash          | On-chip Flash 128k      |
| to a survey of the survey of the           | ×                                       | LM4Fxxx 256kB Flash          | On-chip Flash 256k      |
|                                            |                                         | OK LM4Fxxx 32kB Flash        | On-chip Flash 32k       |
|                                            |                                         | LIMAGener CALL D. F.         | C/1.                    |

**Fig.47** 

Step 23: In 'Debug Option', click on Edit... the 'Internal SRAM.ini file' will open in editor and OK.

| levice   Target                                     | Output   Listing   User   C/C++   Asm                                        | Linker Debug                                       | Utilities                                            |  |
|-----------------------------------------------------|------------------------------------------------------------------------------|----------------------------------------------------|------------------------------------------------------|--|
| C Use Simulator Settings ☐ Limit Speed to Real-Time |                                                                              | Use: ULINK                                         | 2/ME Cortex Debugger 💌 Settings                      |  |
| Load Applicat                                       | ion at Startup 🔲 Run to main()                                               | ✓ Load Applicat<br>Initialization File:            | tion at Startup 🔽 Run to main()                      |  |
|                                                     | Edit                                                                         |                                                    | Ninternal SRAM.ini                                   |  |
| - Restore Debug<br>Breakpoin<br>Watch W<br>Memory D | Session Settings<br>ts 🔽 Toolbox<br>indows & Performance Analyzer<br>lisplay | Restore Debug<br>Breakpoin<br>Watch Wi<br>Memory D | Session Settings<br>ts 🔽 Toolbox<br>indows<br>isplay |  |
| CPU DLL:                                            | Parameter:                                                                   | Driver DLL:                                        | Parameter:                                           |  |
| SARMCM3.DLL                                         | -MPU                                                                         | SARMCM3.DLL                                        | -MPU                                                 |  |
| Dialog DLL:                                         | Parameter:                                                                   | Dialog DLL:                                        | Parameter:                                           |  |
| DCM.DLL                                             | pCM4                                                                         | TCM.DLL                                            | pCM4                                                 |  |

**Fig.48** 

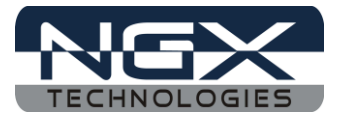

For 'External SPIFI Flash', click on Edit... the 'SPIFI 32MB Debug.ini file' will open in editor and OK.

| C Use Simulator Settings                         |                               |                                                                       |                                |  |
|--------------------------------------------------|-------------------------------|-----------------------------------------------------------------------|--------------------------------|--|
| Limit Speed to                                   | o Real-Time                   | 1                                                                     |                                |  |
| Load Application at Startup Initialization File: |                               | I Load Application at Startup I Run to main()<br>Initialization File: |                                |  |
|                                                  | Edit                          | SPIFI 32MB D                                                          | ebug.ini Edit)                 |  |
| Restore Debug Session Settings                   |                               | Restore Debug                                                         | Restore Debug Session Settings |  |
| 🔽 Breakpoints 🔽 Toolbox                          |                               | I Breakpoin                                                           | 🔽 Breakpoints 🔽 Toolbox        |  |
| 🔽 Watch W                                        | indows & Performance Analyzer | 🔽 Watch W                                                             | 🔽 Watch Windows                |  |
| ✓ Memory Display                                 |                               | Memory Display                                                        |                                |  |
| CPU DLL:                                         | Parameter:                    | Driver DLL:                                                           | Parameter:                     |  |
| SARMCM3.DLL                                      | -MPU                          | SARMCM3.DLL                                                           | -MPU                           |  |
|                                                  |                               |                                                                       |                                |  |
| Dialog DLL:                                      | Parameter:                    | Dialog DLL:                                                           | Parameter:                     |  |
| DCM.DLL                                          | -pCM4                         | TCM.DLL                                                               | -pCM4                          |  |

Fig.49

Step 24: Give the correct '.axf file' path in 'Internal SRAM.ini file' and file name should be same as shown in the following image.

| 1                           |                               |                                            |
|-----------------------------|-------------------------------|--------------------------------------------|
| 2 FUNC void Setup (unsigned | int region) {                 |                                            |
| 3 region &= 0xFFFF0000;     |                               | // grant Starly Determined                 |
| 4 SP = RDWORD (region);     | 125                           | // Setup Stack Pointer                     |
| 5 PC RDWORD (region + 4     |                               | // Setup Program Counter                   |
| 6WDWORD(OXEODOED08, reg     | lon);                         | // Secup vector lable offset Registe       |
| / _ /                       |                               |                                            |
| 9 LOAD T.PC4330 Xplorer Bli | NO ANT INCREMENTAL            |                                            |
| 10                          | in the second second          |                                            |
| 11                          | Options for Target 'Target 1' |                                            |
| 12 Setup( scatterload);     | 0                             |                                            |
| 13                          | Device Target Output histing  | User C/C++ Asm Linker Debug Utilities      |
|                             | Ó Ó                           |                                            |
|                             | Select Folder for Objects     | Name of Executable (LPC4330 Xplorer Blinky |
|                             |                               |                                            |
|                             |                               |                                            |
|                             | Create Executable: .\LPC      | 4330_Xplorer_Blinky                        |
|                             | Debug Information             |                                            |
|                             |                               |                                            |
|                             | Create HEX File               |                                            |

Fig.50

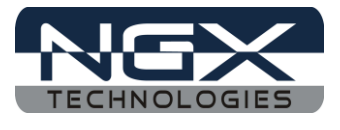

For 'External SPIFI Flash', Give the correct '.axf file' path in 'SPIFI 32MB Debug.ini file' and file name should be same as shown in the following image.

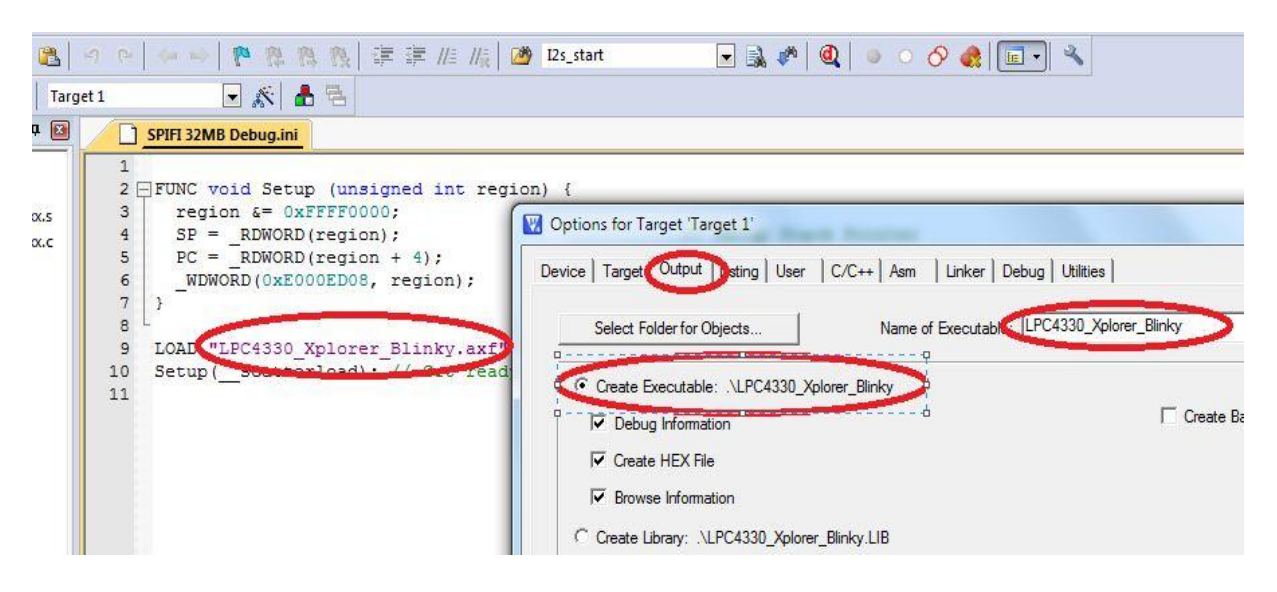

**Fig.51** 

Step 25: Click on 'Build (F7)' to build a blinky project, the build should be error free.

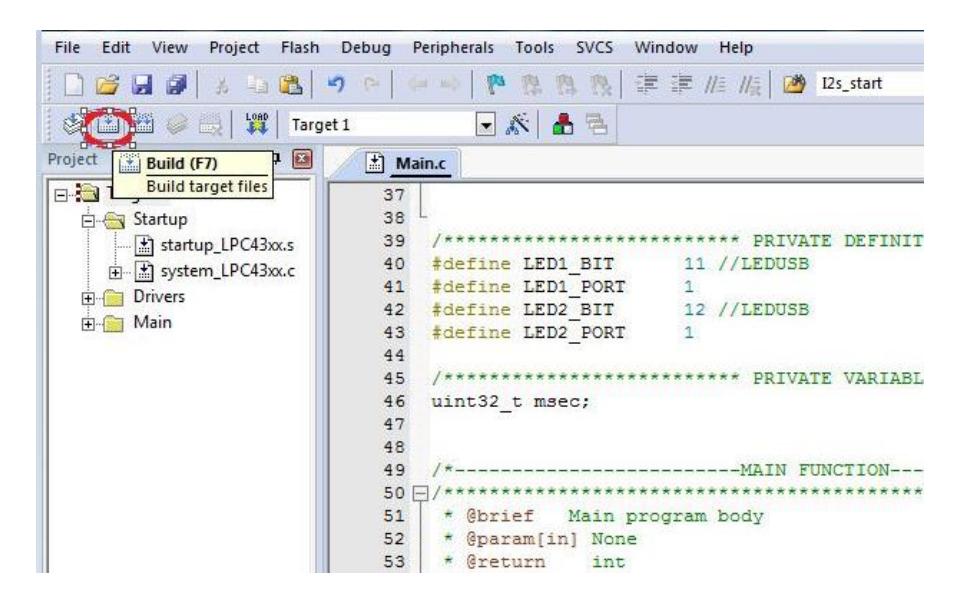

**Fig.52** 

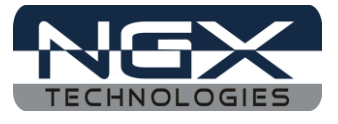

Step 26: Click on Debug -> 'Start/Stop Debug Session'.

| File Edit View Project Flash | ebug Peripherals Tools SV( | CS Window                     | Help       |
|------------------------------|----------------------------|-------------------------------|------------|
| 🖹 🖸 🍘 🗶 🖉 🖉 🖉 🖉              | Start/Stop Debug Session   | Ctrl+P                        | 🗐 //👷 🖄    |
| 😵 🖭 🖽 🥔 畏 🙀 🛛 Targe 😫        | T Reset CPU                | The description of the second |            |
| Project 🛛 🛱 📓                | Run                        | F5                            |            |
| 🖃 🔚 Target 1                 | ) Stop                     |                               |            |
| 🔁 🦰 Startup                  | } Step                     | F11                           | *** PRIVAT |
| a stattup_LPC43xx.c 0        | Step Over                  | F10                           | //LEDUSB   |
| Drivers                      | Step Out                   | Ctrl+F11                      | //TEDUCE   |
| ian ∰ 🚰 🛗 👘                  | } Run to Cursor Line       | Ctrl+F10                      | // LEDOSE  |
| \$                           | Show Next Statement        |                               |            |
|                              | Breakpoints                | Ctrl+B                        | *** PRIVAT |
|                              | Insert/Remove Breakpoint   | F9                            |            |

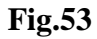

Step 27: Click on 'Run (F5)', on Xplorer board the LED starts blinking.

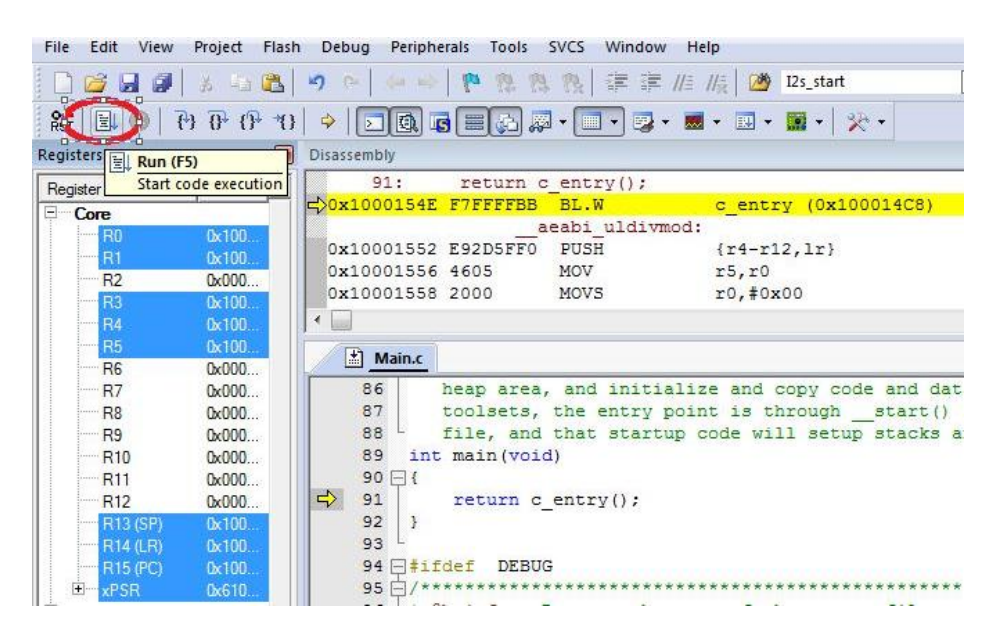

Fig.54

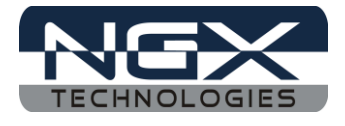

#### 3.2 Executing the sample project in KEIL

Please note that the sample programs are available once the product is registered.

Steps to execute the sample project in 'Internal SRAM':

Step 1: Open project folder.

Step 2: Open project\_name.uvproj file (Example: LPC4330\_Xplorer\_Blinky.uvproj.)

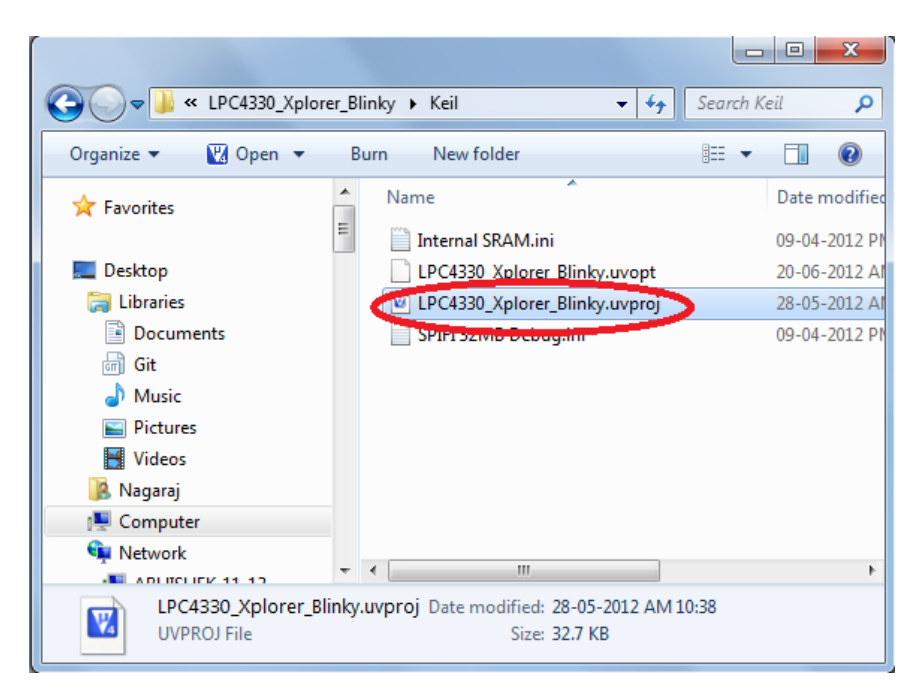

Fig.55

Step 3: This launches the IDE and double click on 'Main.c file', click on build, build must error free. Click on Debug -> 'Start/Stop Debug Session'.

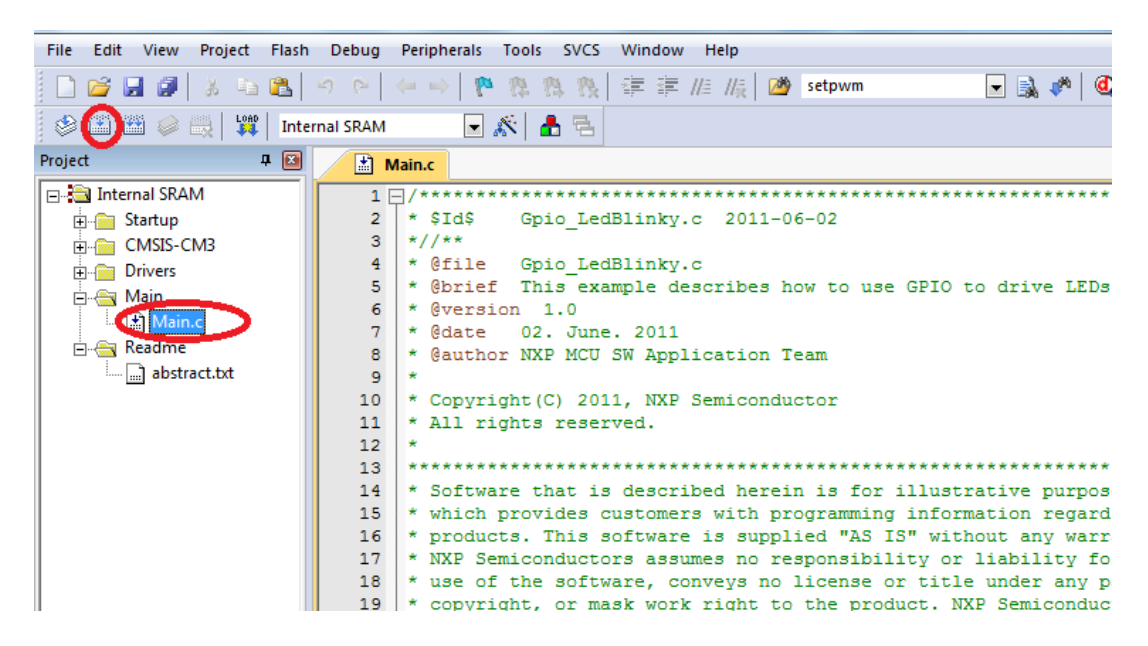

**Fig.56** 

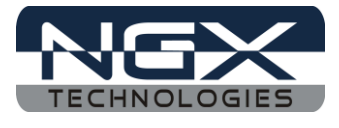

Step 4: Click Run (F5) to execute from the 'Internal SRAM', two LED's (D2 and D3) on Xplorer should blink.

Steps to execute the sample project in 'External Quad Flash' (SPIFI 32MB Debug):

Step 1: Select 'SPIFI 32MB Debug Option' and click on build as shown in the following image.

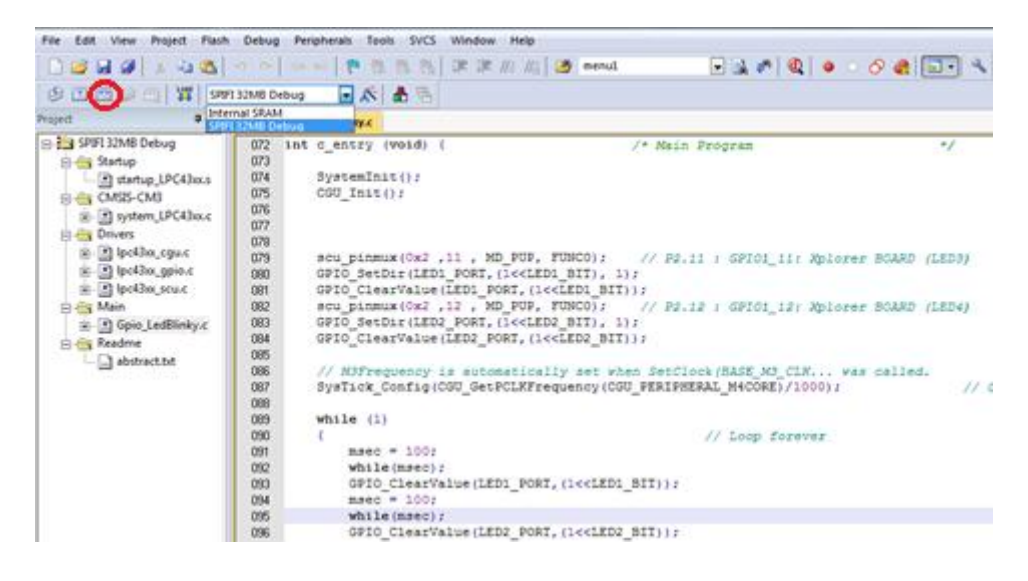

**Fig.57** 

Step 2: The program can be debugged from the flash by clicking Debug -> 'Start/Stop Debug Session', click Run (F5) to execute from the 'External Quad Flash' OR click on LOAD, the executable is loaded into 'SPIFI 32MB flash' then press RESET switch twice to run program from 'External Quad Flash', the two LED's (D2 and D3) should start blinking on Xplorer.

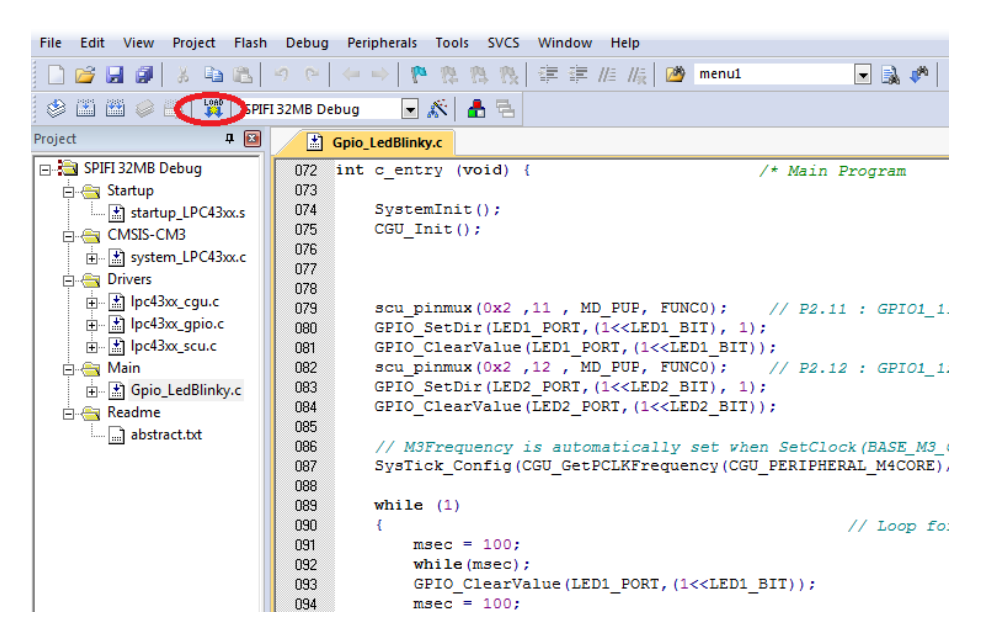

Fig.58

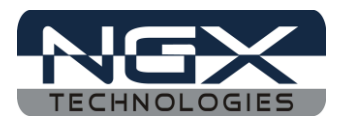

# 4.0 Restoring Xplorer to Factory Defaults

## 4.1 ULINK2/ME and KEIL

To restore the factory defaults for the Xplorer, user needs the ULINK2/ME debugger to program the Xplorer to default firmware (i.e. **LPC4330\_Xplorer\_PeripheralTest.uvproj**).

Steps to restore the factory defaults for Xplorer:

Step 1: Open LPC4330\_Xplorer\_Default\_Setting folder and double click on LPC4330\_Xplorer\_PeripheralTest.uvproj project.

| Coord Web Contract Contract Co | e 🕨 LPC4330_Xplorer_Default_Setting 👻 🍫                         | Search LPC4330 🔎 |
|----------------------------------------------------------------------------------------------------|-----------------------------------------------------------------|------------------|
| Organize 🔻 🔣 Open 👻 Burn                                                                                                    | New folder                                                      | := • 🚺 🔞         |
| 🔆 Favorites                                                                                                    | Name LPC4330_Xplorer_PeripheralTest.axf                         | 1                |
| 🧮 Desktop                                                                                                    | E LPC4220_Xpt.rc_PeripheralTecteropt                            | 1                |
| 🥃 Libraries                                                                                                    | LPC4330_Xplorer_PeripheralTest.uvproj                           |                  |
| Documents                                                                                                    |                                                                 |                  |
| 👌 Music                                                                                                    |                                                                 |                  |
| Pictures                                                                                                    |                                                                 |                  |
| 🛃 Videos                                                                                                    |                                                                 |                  |
| 🎉 Nagaraj                                                                                                    |                                                                 |                  |
| 💻 Computer                                                                                                    |                                                                 |                  |
| 👊 Network                                                                                                    |                                                                 |                  |
| 🥶 Control Panel                                                                                                    |                                                                 |                  |
| 🗑 Recycle Bin                                                                                                    |                                                                 |                  |
| 🐌 Desktop                                                                                                    |                                                                 | •                |
| LPC4330_Xplorer_Peripheral                                                                                                    | Test.uvproj Date modified: 11-04-2012 PM 07:07<br>Size: 27.9 KB |                  |

**Fig.59** 

Step 2: Click on LOAD, the **LPC4330\_Xplorer\_PeripheralTest.axf** will flash on to 'External Quad Flash'. Now, RESET twice to restore the Xplorer to factory default.

| 🔽 Fr.Xplorer_release/LPC4330,Xplorer_Examples_VTLPC4330,Xplorer_Default_Setting/LPC4330,Xplorer_PeripheralTest.uvproj – µVision4 |     |
|----------------------------------------------------------------------------------------------------|-----|
| File Edit View Project Flash Debug Peripherals Tools SVCS Window Help                                                            |     |
| □ 20 より入って(4-5)を充充方(定定)//// 20 GRO_Cleadnt - しょうの() - ○ クターー・ヘ                                                                   |     |
|                                                                                                    |     |
| S C T T C C C C C C C C C C C C C C C C                                                                                          |     |
| Project 9 III                                                                                                    |     |
| 🔁 SPIFI 32MB Debug                                                                                                    |     |
|                                                                                                    |     |
|                                                                                                    |     |
|                                                                                                    |     |
|                                                                                                    |     |
|                                                                                                    |     |
|                                                                                                    |     |
|                                                                                                    |     |
|                                                                                                    |     |
|                                                                                                    |     |
|                                                                                                    |     |
|                                                                                                    |     |
|                                                                                                    |     |
|                                                                                                    |     |
|                                                                                                    |     |
|                                                                                                    |     |
|                                                                                                    |     |
|                                                                                                    |     |
|                                                                                                    |     |
|                                                                                                    |     |
|                                                                                                    |     |
|                                                                                                    |     |
| Buscher                                                                                                    | 2 🖬 |
| Load "F:\\Xplorer_release\\LPC4330_Xplorer_Examples_V1\\LPC4330_Xplorer_Default_Setting\\LPC4330_Xplorer_FeripheralTest.x47"     | *   |
| Erase Done.                                                                                                    |     |
| Programming Bourd                                                                                                    |     |
|                                                                                                    |     |
|                                                                                                    | Ψ.  |
| 4                                                                                                    | b   |

**Fig.60** 

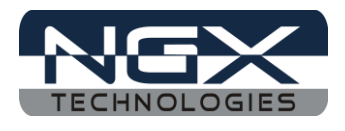

# 5.0 Schematic & Board Layout

## **5.1 Schematic**

This manual will be periodically updated, but for the latest documentations please check our <u>website</u> for the latest documents. The Board schematic and sample code are available after the product has been registered on our website.

## 5.2 Board layout

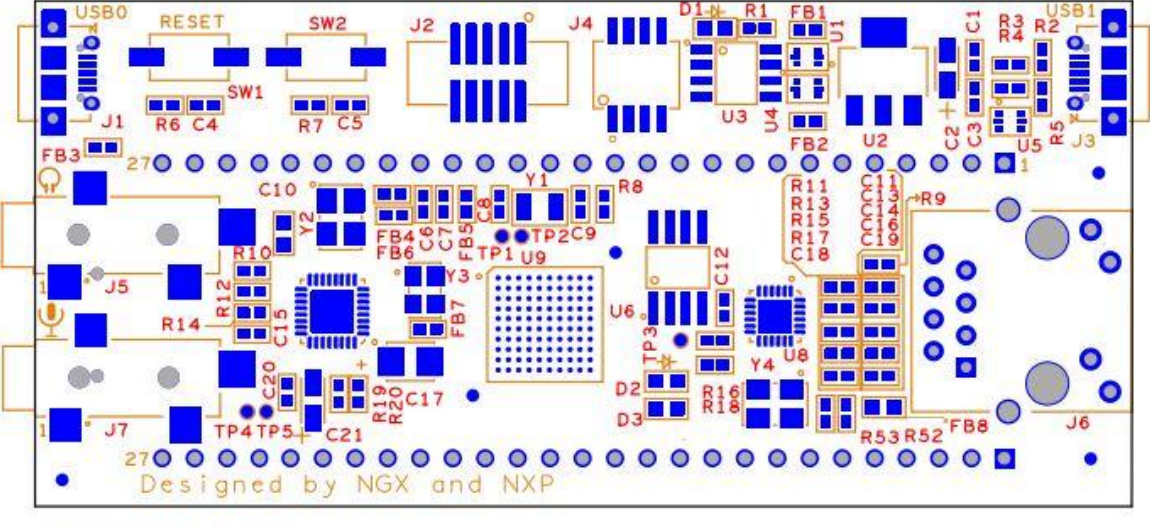

SILKSCREEN TOP SIDE

Fig.61

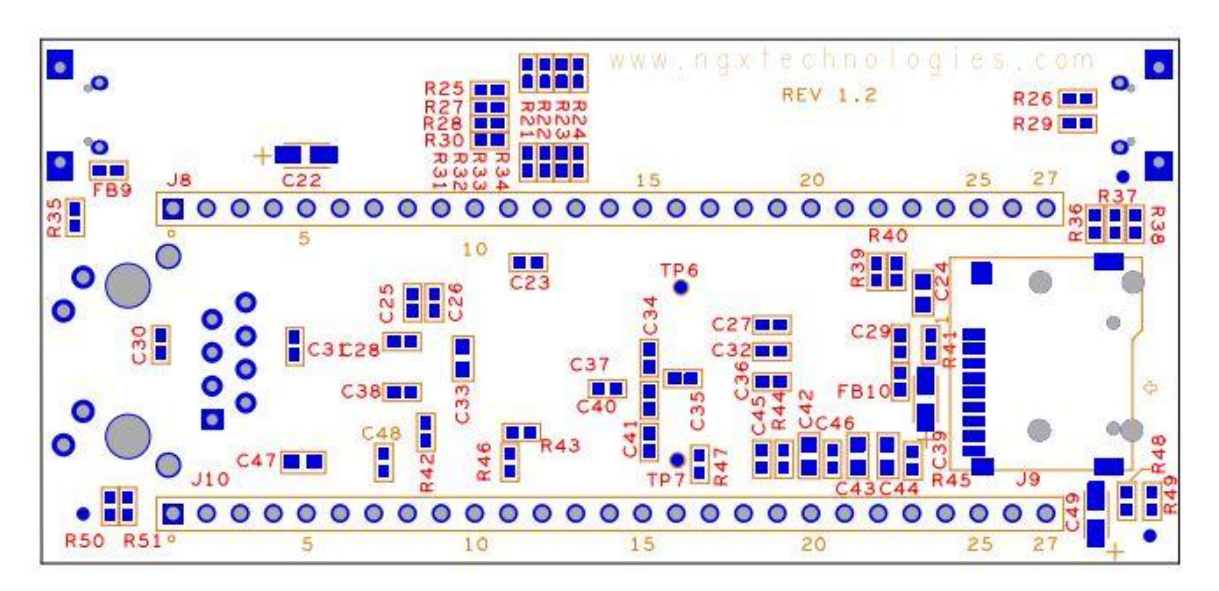

Fig. 62

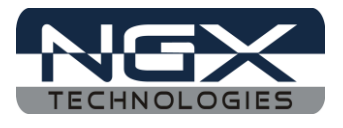

# 6.0 CHANGE HISTORY

# 6.1 Change History

| Rev | Changes                                                                                                    | Date (dd/mm/yy) | Ву            |
|-----|----------------------------------------------------------------------------------------------------|-----------------|---------------|
| 1.0 | Initial release of the manual                                                                                                    | 29/03/2012      | Ashwin Athani |
| 1.1 | • Added section for Restoring<br>Xplorer to factory defaults in<br>KEIL                                                                                                    | 10/04/2012      | Nagaraj Baddi |
| 1.2 | <ul> <li>The Keil User Manual<br/>separated.</li> <li>Creating the sample Blinky<br/>project in KEIL added</li> <li>Setup for ULINK2/ME and<br/>LPC4330 Xplorer added.</li> </ul> | 08/06/2012      | Nagaraj Baddi |

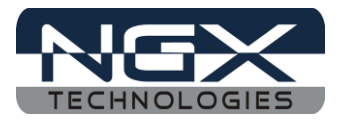

#### About this document:

#### **Revision History**

Version: V1.2 author: Nagaraj Baddi

#### **Company Terms & Conditions**

#### Legal

NGX Technologies Pvt. Ltd. provides the enclosed product(s) under the following conditions:

This evaluation board/kit is intended for use for ENGINEERING DEVELOPMENT, DEMONSTRATION, and EDUCATION OR EVALUATION PURPOSES ONLY and is not considered by NGX Technologies Pvt. Ltd to be a finished end-product fit for general consumer use. Persons handling the product(s) must have electronics training and observe good engineering practice standards. As such, the goods being provided are not intended to be complete in terms of required design-, marketing-, and/or manufacturing-related protective considerations, including product safety and environmental measures typically found in end products that incorporate such semiconductor components or circuit boards. This evaluation board/kit does not fall within the scope of the European Union directives regarding electromagnetic compatibility, restricted substances (RoHS), recycling (WEEE), FCC, CE or UL and therefore may not meet the technical requirements of these directives or other related directives.

The user assumes all responsibility and liability for proper and safe handling of the goods. Further, the user indemnifies NGX Technologies from all claims arising from the handling or use of the goods. Due to the open construction of the product, it is the user's responsibility to take any and all appropriate precautions with regard to electrostatic discharge.

EXCEPT TO THE EXTENT OF THE INDEMNITY SET FORTH ABOVE, NEITHER PARTY SHALL BE LIABLE TO THE OTHER FOR ANY INDIRECT, SPECIAL, INCIDENTAL, OR CONSEQUENTIAL DAMAGES.

NGX Technologies currently deals with a variety of customers for products, and therefore our arrangement with the user is not exclusive. NGX Technologies assumes no liability for applications assistance, customer product design, software performance, or infringement of patents or services described herein.

Please read the User's Guide and, specifically, the Warnings and Restrictions notice in the User's Guide prior to handling the product. This notice contains important safety information about temperatures and voltages.

No license is granted under any patent right or other intellectual property right of NGX Technologies covering or relating to any machine, process, or combination in which such NGX Technologies products or services might be or are used.

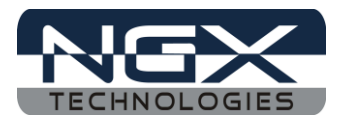

#### Disclaimers

Information in this document is believed to be reliable and accurate. However, NGX Technologies does not give any representations or warranties, expressed or implied, as to the completeness or accuracy of such information and shall have no liability for the consequences of use of such information.

NGX Technologies reserves the right to make changes to information published in this document, at any time and without notice, including without limitation specifications and product descriptions. This document replaces and supersedes all information supplied prior to the publication hereof.

#### Trademarks

All referenced trademarks, product names, brands and service names are the property of their respective owners.